# ONLINE APPLICATION SERVICES – USER MANUAL

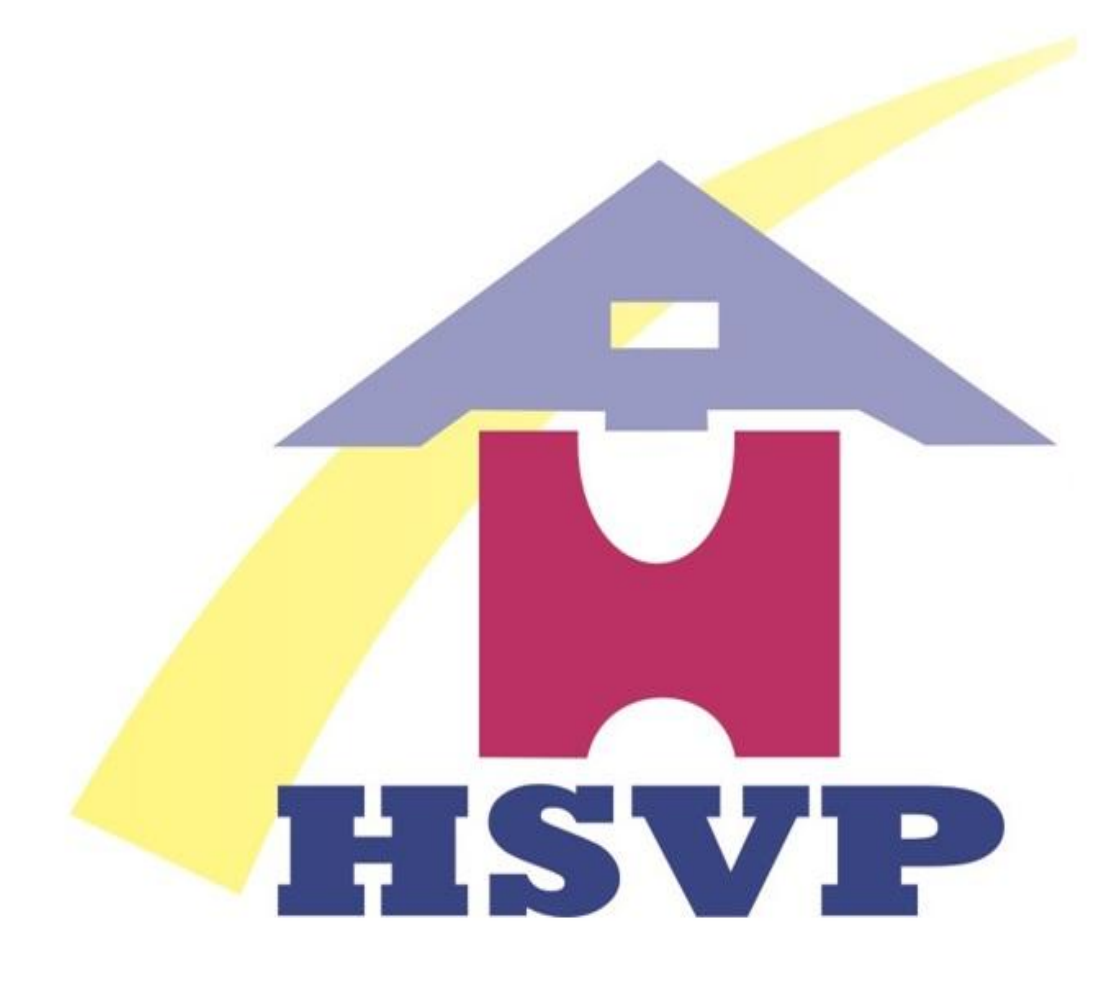

# हरियाणा शहरी विकास प्राधिकरण

## TABLE OF CONTENTS

| LIST OF FIG | SURES                                                           | 3  |
|-------------|-----------------------------------------------------------------|----|
| 1. INTRO    | DUCTION                                                         | 4  |
| 1.1 OBJEC   | TIVES                                                           | 4  |
| 1.2 Us      | ERS                                                             | 4  |
| 2. ABOUT    | THE ONLINE APPLICATION SYSTEM                                   | 4  |
| 3. QUICK    | START TIPS                                                      | 5  |
| 3.1 Lo      | G ON TO THE WEBSITE –WWW.HSVPHRY.ORG.IN                         | 5  |
| 3.2 Lo      | GIN WITH USER ID AND PASSWORD                                   | 6  |
| 3.3 FII     | LL IN THE MANDATORY DETAILS, IF YOU ARE NEW USER:               | 7  |
| 3.4 SE      | LECT SUITABLE APPLICATION TYPE:                                 | 8  |
| 3.5 DIFFE   | RENT PROCEDURE FOR DIFFERENT APPLICATION:                       | 9  |
| 3.5.1       | Mortgage Permission Letter                                      | 9  |
| 3.5.2       | De-Mortgage Permission Letter                                   |    |
| 3.5.3       | Transfer Permission Letter (Through Allottee)                   |    |
| 3.5.4       | Transfer Permission Letter (Within Family)                      |    |
| 3.5.5       | Transfer Permission Letter (With GPA)                           |    |
| 3.5.6       | Transfer Permission Letter (Through Court Decree)               |    |
| 3.5.7       | Transfer Permission Letter( NRI)                                |    |
| 3.5.8       | Re-Allotment Letter(Through Allottee/Within Family/Through GPA) |    |
| 3.5.9       | Surrender of Application (e-Auction)                            |    |
| 3.6.0       | Easy Appointment Re-scheduling                                  |    |
| 3.5.8       | Withdraw GPA                                                    | 24 |
| ANNEXURE I  |                                                                 | 25 |

## List of Figures

| Figure No. | Details                                                           |
|------------|-------------------------------------------------------------------|
| Figure 1   | Log on to the website                                             |
| Figure 2   | Login with User ID and Password                                   |
| Figure 3   | Fill in the mandatory details                                     |
| Figure 4   | Homepage                                                          |
| Figure 5   | Select Application Type                                           |
| Figure 6   | Mortgage Permission Letter                                        |
| Figure 7   | De-Mortgage Permission Letter                                     |
| Figure 8   | Transfer Permission Letter Through Allottee                       |
| Figure 9   | Add Transferee Joint Holder                                       |
| Figure 10  | Online Payment                                                    |
| Figure 11  | Appointment Receipt                                               |
| Figure 12  | Transfer Permission Letter within Family                          |
| Figure 13  | Transfer Permission Letter With GPA                               |
| Figure 14  | Transfer Permission Letter (Through Court Decree)                 |
| Figure 15  | Log on to the Website: Apply online Application for NRI           |
| Figure 16  | Select Application Type                                           |
| Figure 17  | Fill in Mandatory details                                         |
| Figure 18  | Transfer Permission Letter (NRI)                                  |
| Figure 19  | Re-Allotment Letter (Through Allottee/ Within Family/Through GPA) |
| Figure 20  | Surrender of Application                                          |
| Figure 21  | Submission of Surrender Application                               |
| Figure 22  | Easy Appointment Re-scheduling                                    |
| Figure 23  | Rescheduled Appointment                                           |
| Figure 24  | Withdraw GPA                                                      |
| Figure 25  | Front Side image of the plot-1                                    |
| Figure 26  | Back side image of the plot-1                                     |
| Figure 27  | Front Side image of the plot-2                                    |
| Figure 28  | Back side image of the plot-2                                     |
| Figure 29  | Front Side image of the plot-3                                    |
| Figure 30  | Back side image of the plot-3                                     |
| Figure 31  | Front Side image of the plot-4                                    |
| Figure 32  | Back side image of the plot-4                                     |

#### 1. Introduction

**Haryana Shehri Vikas Pradhikaran** (HSVP), is an urban planning agency established in 1977 for planned development of cities in Haryana. The Haryana Chief Minister is the Chairman of the authority. The authority is responsible for development and maintenance of the residential areas, commercial areas, industrial areas and institutional areas. The authority has divided the districts of Haryana into five divisions or zones - Faridabad Zone, Gurgaon Zone, Hisar Zone, Panchkula Zone and Rohtak Zone.

#### **1.1 Objectives**

The objectives of the document are to:

- Explain various features of the Apply Online Services
- Explain end to end processing of the system
- Enable the user to easily understand the various functions of the Apply Online Services and operations

#### 1.2 Users

The users of the application can be categorized into the following categories:

- Allottees
- Citizen
- Officials
- Banks

#### 2. About the Online Application System

The online application system will help user to avail following list of Application types:

| S.No. | Application Type                                                     |
|-------|----------------------------------------------------------------------|
| 1.    | Mortgage Permission Letter                                           |
| 2.    | De-Mortgage permission Letter                                        |
| 3.    | Transfer Permission Letter (Through Allottee)                        |
| 4.    | Transfer Permission Letter (Within Family)                           |
| 5.    | Transfer Permission Letter (Through GPA)                             |
| 6.    | Transfer Permission Letter/Re-Allotment Letter(Through Court Decree) |
| 7.    | Transfer Permission Letter (NRI)                                     |
| 8.    | Re-Allotment Letter (Through Allottee)                               |
| 9.    | Re-Allotment Letter (Within Family)                                  |
| 10.   | Re-Allotment Letter (Through GPA)                                    |
| 11.   | Surrender of Application (e-Auction)                                 |
| 12.   | Re-schedule Appointment                                              |
| 13.   | Withdraw GPA Permission                                              |

#### 3. Quick Start Tips

The web portal has been developed to be as intuitive as possible. Here are some important tips for using the portal:

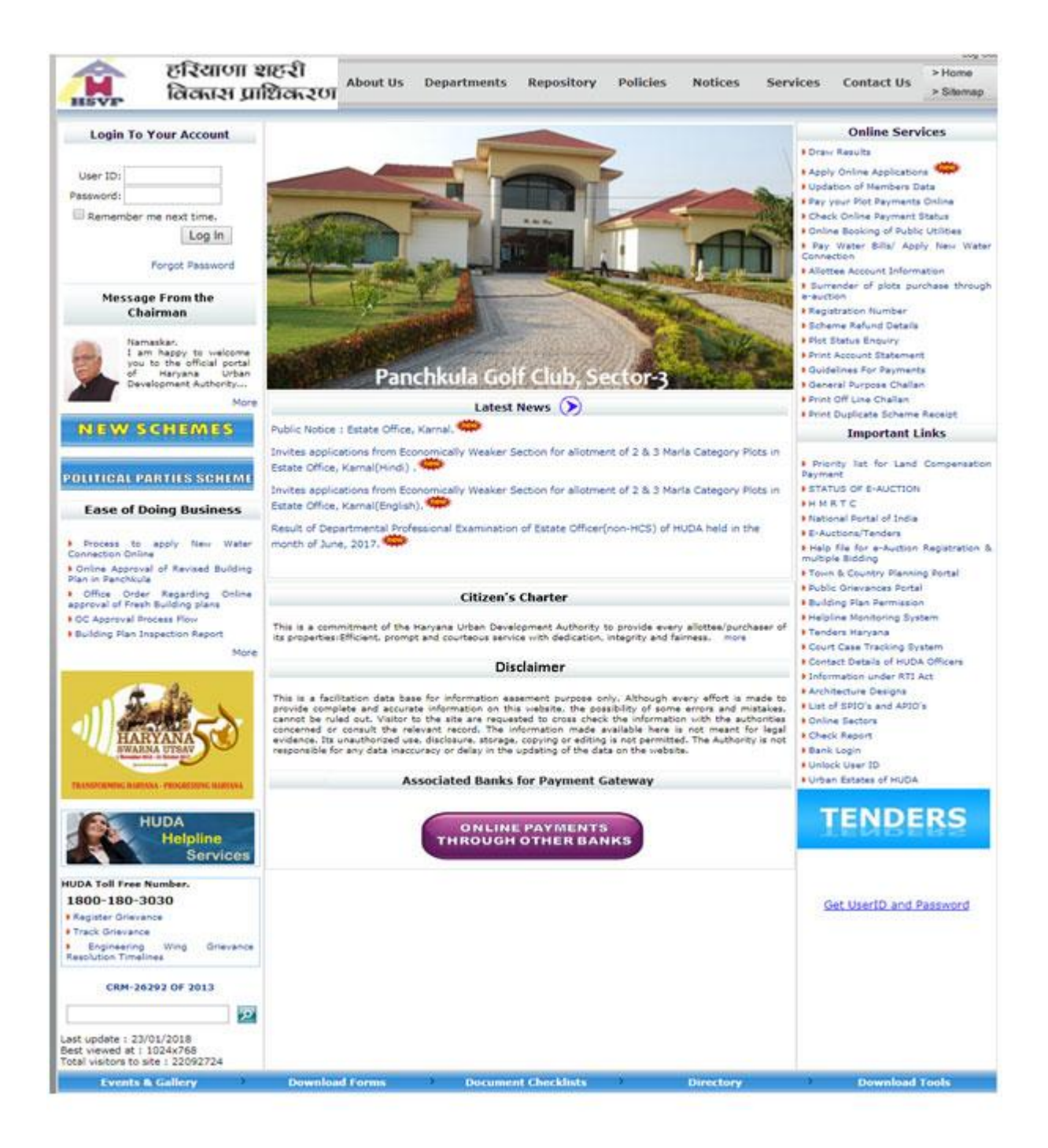

#### 3.1 Log on to the website – <u>www.hsvphry.org.in</u>

Figure 1: Log on to the website

#### 3.2 Login with User ID and Password

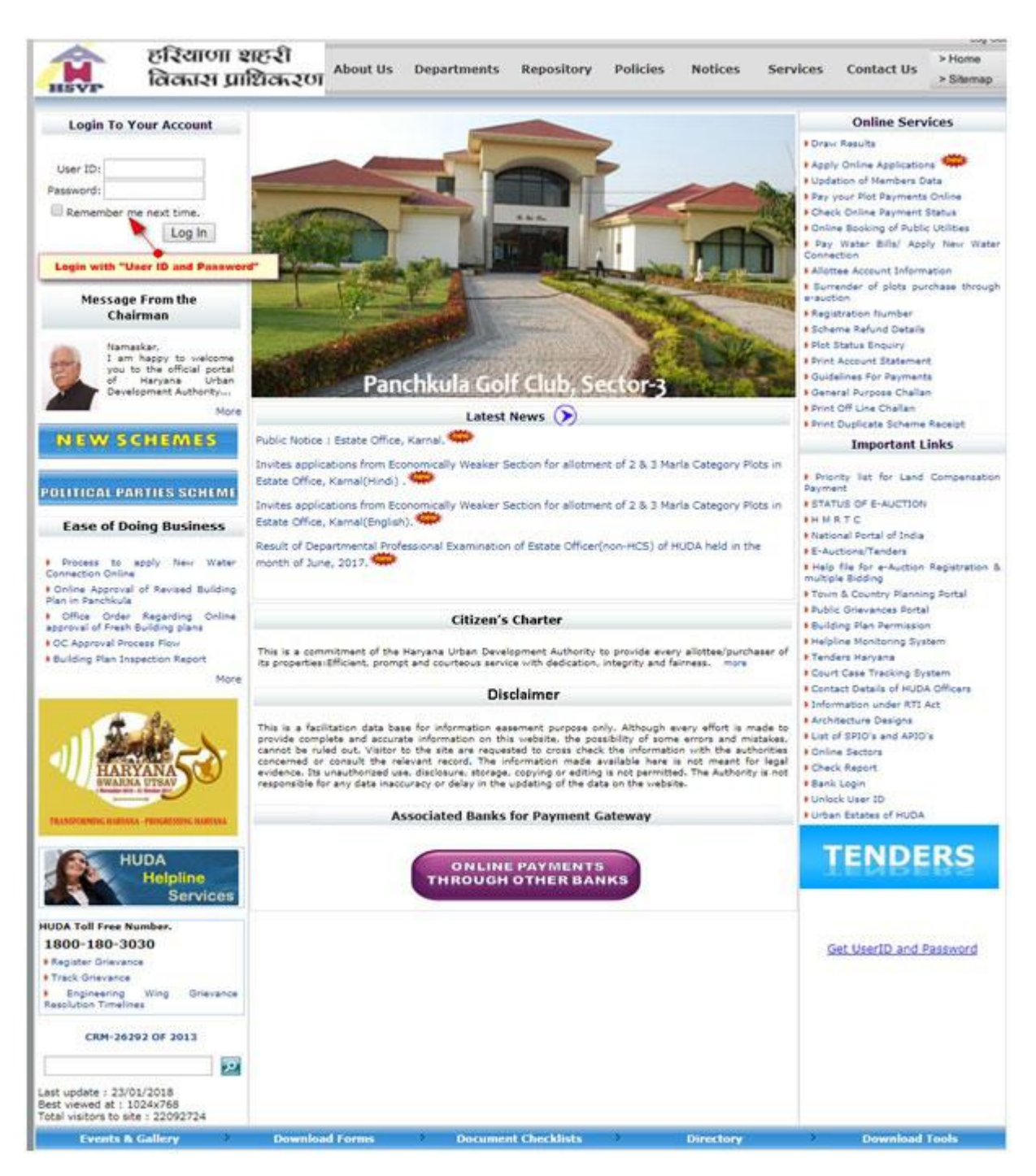

Figure 2Login with User ID and Password

| H.             | ভাহযাতা। হ<br>নিন্দাস प्रा        | शिदारण<br>शिदारण About Us Depa | irtments Reposito | ry Policies     | Notices   | Services   | Contact Us    | > Hor<br>> Site |
|----------------|-----------------------------------|--------------------------------|-------------------|-----------------|-----------|------------|---------------|-----------------|
|                |                                   |                                |                   |                 |           |            |               |                 |
|                | N SECOL                           | Complete Registration          |                   |                 |           |            |               |                 |
|                | Designation and a state range     |                                | Per               | sonal Details   |           |            |               |                 |
| 1008           | Cil Cale                          | First Name                     | 7                 |                 | -         |            |               |                 |
|                |                                   | Last Name                      |                   |                 |           |            |               |                 |
|                | KRUDETS.                          | User ID                        |                   |                 |           |            |               |                 |
| A deall        | KETHE HATSE                       | Date of Birth*(DD/MM/YYYY)     | -                 |                 | _         |            |               |                 |
| a harman       | - with states                     | Gender*                        | Falsa .           |                 |           |            |               |                 |
| 1 Section      | Int. Bring                        | Place of Birth                 | Select in *       | - Bartista      |           |            | Second Second |                 |
|                | t nur goone's                     | District of Birth              |                   | Details a       | iready Fe | tched from | m user Acc    | ount            |
|                | ADTH MORE                         | State of Birth                 | -                 | ł.              | -         |            |               |                 |
| 1              | 1                                 | Marital Status*                | Select +          |                 |           |            |               |                 |
| and the second | And and a state                   | Father's Name                  | Debu m            |                 |           |            |               |                 |
| -              | Addation against Guargets foronte | Father's Surname               |                   |                 |           |            |               |                 |
| ~              | 100                               |                                |                   |                 |           |            |               |                 |
|                | The server                        | Plother's Name                 |                   | a naogi         |           |            |               |                 |
|                | 1 N N                             |                                | Co                | ntact Details   |           |            |               |                 |
|                |                                   | Address1                       |                   |                 |           |            |               |                 |
|                |                                   | Address2                       |                   |                 |           |            |               |                 |
|                |                                   |                                |                   |                 |           |            |               |                 |
|                |                                   | Address3                       |                   |                 |           |            |               |                 |
|                |                                   |                                |                   |                 |           |            |               |                 |
|                |                                   | слу                            |                   |                 |           |            |               |                 |
|                |                                   | State                          |                   |                 |           |            |               |                 |
|                |                                   | Pin Code*                      |                   |                 |           |            |               |                 |
|                |                                   | Residence Number               | 1                 |                 |           |            |               |                 |
|                |                                   | Office Number                  |                   |                 |           |            |               |                 |
|                |                                   | Office Extension Number        |                   |                 |           |            |               |                 |
|                |                                   | Mobile Number *                |                   |                 |           |            |               |                 |
|                |                                   | Aadhar Number *                | 1                 |                 |           |            |               |                 |
|                |                                   | Fax Number                     | [                 |                 |           |            |               |                 |
|                |                                   |                                | Passw             | ord Information | 0         |            |               |                 |
|                |                                   | E-mail ID *                    |                   |                 |           |            |               |                 |
|                |                                   | Security Question *            | Select            | •               |           |            |               |                 |
|                |                                   | Security Answer *              |                   |                 |           |            |               |                 |
|                |                                   |                                | Upd               | te User Account |           |            |               |                 |

#### 3.3 Fill in the mandatory details, if you are new user:

Figure 3Fill in the mandatory details

System will redirect you to Homepage after submitting details. However in case you are not a new user, the above step will be redirected to home page directly.

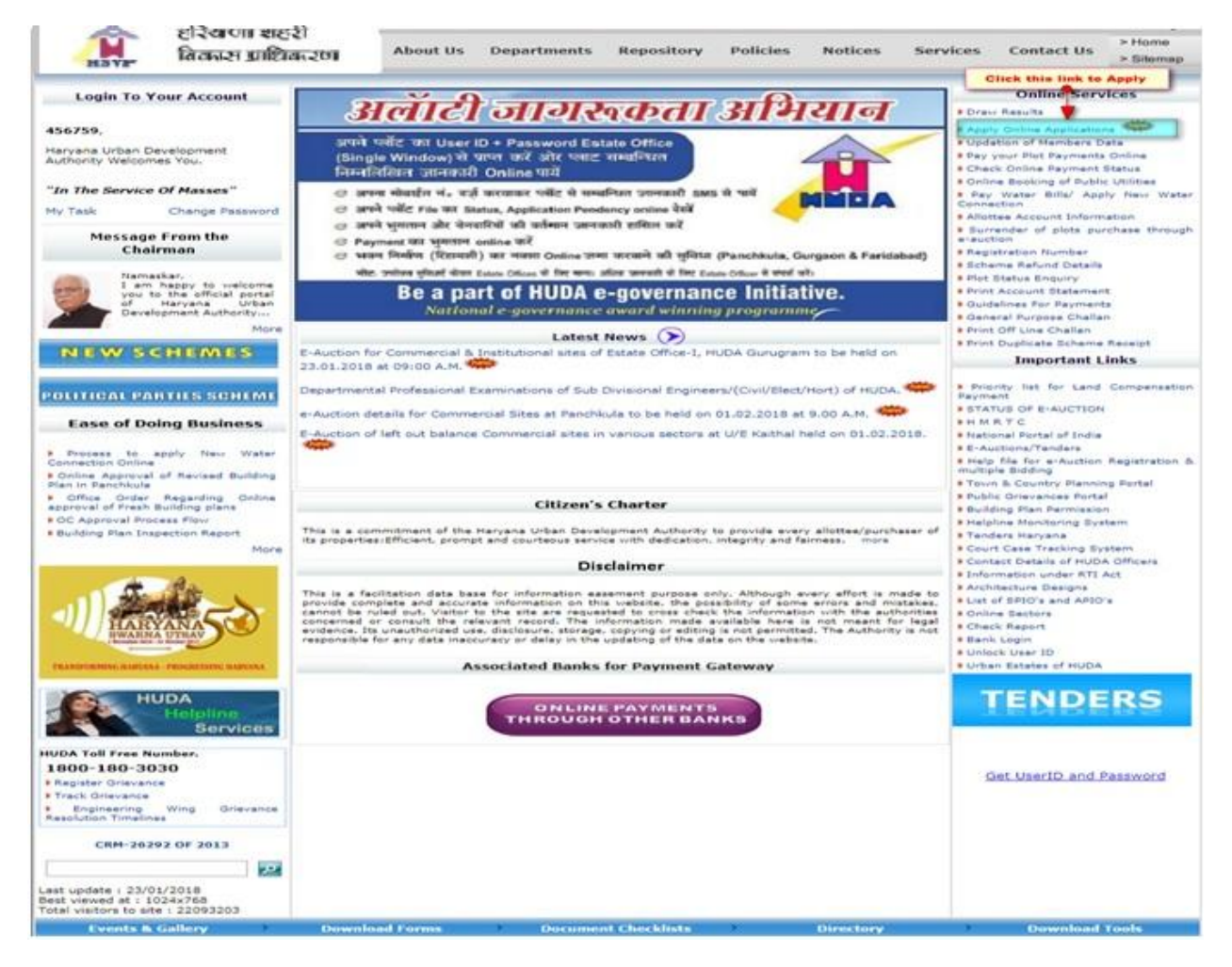

Figure 4 Homepage

#### **3.4 Select Suitable Application Type:**

- Select suitable "Application Type"
- Click on "Proceed"

| RES VIP  | हरियाणा शहरी<br>विकास प्राप्तिकरण | About Us       | Departments | Repository                                                                                                    | Policies                                                                                                    | Notices                                                                                | Services        | Contact Us  | > Home<br>> Silemap |
|----------|-----------------------------------|----------------|-------------|----------------------------------------------------------------------------------------------------|----------------------------------------------------------------------------------------------------|----------------------------------------------------------------------------------------|-----------------|-------------|---------------------|
|          | CONSTRAINT AND ADD                | ication Type * | rvices 🖒    | Select<br>Select<br>Mortgage Permissio<br>De-Mortgage Permissio<br>Transfer Permissio<br>Transfer Permissio<br>Transfer Permissio<br>Re-Allotment Lettr<br>Re-Allotment Lettr<br>Re-Allotment Lettr<br>Re-Schedule Appo<br>Withdraw GPA Per | on Letter<br>ission Letter<br>on Letter (Within<br>in Letter (Through All)<br>in Letter/Re-All<br>in (Within Femi<br>ir (Through GB)<br>cation (e-Auctor<br>intment<br>mission | igh Allottee)<br>n Family)<br>gh GPA)<br>otmant Letter (T<br>titlee)<br>y)<br>a)<br>m) | Through Court I | * indicates | required fields     |
| Events a | I CHILCONY                        | Download Forms | Docume      | ant checklists                                                                                                    | 1311                                                                                                    | Directory                                                                              | 1.1             | Download    | ones                |

Figure 5 Select Application Type

#### **3.5 Different procedure for different application:**

#### 3.5.1 Mortgage Permission Letter

- Select "Appointment Time Slot"
- Name of Bank/Institution and address in favor of which permission is to be granted
- Upload required Document
- After filing the form, click on "Proceed' and user will receive "Online Application Receipt"

|                                         | R                                                                                                    |                                                                                                    |                                                                                                    | es Contact Us > Silemap                                                                                                    |  |  |
|-----------------------------------------|----------------------------------------------------------------------------------------------------|----------------------------------------------------------------------------------------------------|----------------------------------------------------------------------------------------------------|----------------------------------------------------------------------------------------------------|--|--|
| NOL NOL                                 | Appointment Time Slots *                                                                                                    | Select                                                                                                    |                                                                                                    | * indicates required fie                                                                                                    |  |  |
| Constitute - regress                    | Name of Allottee *                                                                                                    |                                                                                                    | -                                                                                                    |                                                                                                    |  |  |
| NUS AL                                  | Father/Spouse Name *                                                                                                    |                                                                                                    |                                                                                                    | Select "Time Slot"                                                                                                    |  |  |
| And And And And And And And And And And | Address *                                                                                                    |                                                                                                    |                                                                                                    |                                                                                                    |  |  |
| and and and                             | Contact No./Mobile No. *                                                                                                    |                                                                                                    | 1                                                                                                    |                                                                                                    |  |  |
|                                         | Aadhar No. *                                                                                                    |                                                                                                    |                                                                                                    |                                                                                                    |  |  |
| And And And                             | Plot No. *                                                                                                    | E                                                                                                    | ]                                                                                                    |                                                                                                    |  |  |
| and and the                             | Sector No. *                                                                                                    | C                                                                                                    |                                                                                                    |                                                                                                    |  |  |
| A see and                               | Urban Estate *                                                                                                    | [                                                                                                    |                                                                                                    |                                                                                                    |  |  |
| and April (BLK)                         | Type of Property *                                                                                                    | L                                                                                                    |                                                                                                    |                                                                                                    |  |  |
| Ruchtster galt                          | Size of Plot *                                                                                                    |                                                                                                    | Ent                                                                                                    | er "Bank Name"                                                                                                    |  |  |
|                                         | Name of Bank/Institution and address in favour<br>of which permission is to be granted "                                                                                                    |                                                                                                    |                                                                                                    |                                                                                                    |  |  |
| V. S.                                   | Unisad Documents :                                                                                                    |                                                                                                    |                                                                                                    | KIN THE MOR THINK SCORD AND DOT DAIL                                                                                                    |  |  |
|                                         | 1) Copy of Resolution in case of G-H/Society/Firm/Con                                                                                                    | npany.                                                                                                    | Choose File                                                                                                    | No file chosen                                                                                                    |  |  |
| Upload Document                         | <ol> <li>Copy of Resolution in case of G.H/Society/Firm/Con<br/>Declaration : I undertake that</li> <li>The aforesaid property has been free from all enci-<br/>2. The said plot/property is used for the purpose<br/>allotment.</li> <li>If the Haryana Urban Development Authonity suff<br/>then I/we and my/our legal hers will be responsib</li> <li>J/we have uploaded the scanned copies of the for<br/>Estate Office:</li> <li>Copy of Resolution in case of G.H/Society/Firm/Co<br/>Verification :<br/>I hereby verify that the contents of above said ap<br/>therein. If all any stane the scanne is found to here</li> </ol> | mbrances, litigation, dispute, attact<br>for which it was allotted and then<br>ers any loss on account of issuance.<br>le for the same and will indemnify th<br>lowing documents which I will show<br>mpany.<br>plication are true and correct. No p<br>ported or fates, I shall be fully reco                                                        | Choose File<br>menta/ court case<br>e is no meuse/vic<br>of mortgage sermi<br>he HUDA and its off<br>u at the time of m<br>ent of it is false and                                                        | No file chosen<br>etc.<br>lations of the terms & conditions of<br>asion of the above said plot/property.<br>kers.<br>y/our appointment/appearance at the<br>nothing material has been concealed                                           |  |  |
| Upload Document                         | 1) Copy of Resolution in case of G.H/Society/Firm/Con Declaration : I undertake that  1. The aforesaid property has been free from all ence  2. The said plot/property is used for the purpose allotment.  3. If the Haryana Urban Development Authority suff then I/we and my/our legal hers will be responsib  4. I/we have uploaded the scanned copies of the fo Estate Office:  4.1. Copy of Resolution in case of G.H/Society/Firm/Co Verification :  1 hereby verify that the contents of above said ap therein. If at any stage the same is found to be in offices.  1 have read all Terms & Condition and                      | reparty:<br>imbrances, Registion, dispute, attach<br>for which it was allotted and then<br>ars any loss on account of issuance.<br>le for the same and will indemnify to<br>lowing documents which I will show<br>mparty.<br>plication are true and correct. No pi<br>correct or failse, I shall be fully respi<br>I accept all Terms & Coditions     | Choose File<br>ments/ court case<br>e is no misuse/vic<br>of mortgage permit<br>te HUDA and its of<br>w at the time of m<br>art of it is failse and<br>possible for the sam                              | No file chosen<br>etc.<br>lations of the terms & conditions of<br>asion of the above said plot/property.<br>process.<br>group appointment/appearance at the<br>nothing material has been concealed<br>and will indemnify the HUDA and its |  |  |
| Upload Document                         | 1) Copy of Resolution in case of G.H/Society/Firm/Con Declaration : I undertake that  1. The aforesaid property has been free from all encu  2. The said plot/property is used for the purpose allotment.  3. If the Haryana Urban Development Authority sufficienter Urie and my/our legal heris will be reaponab  4. Uries have oploaded the scanned copies of the for Estate Office:  4.1. Copy of Resolution in case of G.H/Society/Firm/Co Verification :  1. Inerety verify that the contents of above said ag therein. If at any stage the same is found to be in officers.  1. Inerety and Il Terms & Condition and            | mbrances. Itigation, dispute, attact<br>for which it was allotted and then<br>ers any loss on account of issuance<br>is for the same and will indemnify to<br>lowing documents which I will show<br>mpany.<br>plottion are true and correct. No pi<br>correct or false, I shall be fully respi<br>I accept all Terms & Coditions<br>toceed Back To Ho | Choose File<br>Choose File<br>Interns/ court case<br>a is no mause/vic<br>of mortgage permi-<br>he HUDA and its off<br>or at the time of m<br>art of it is failse and<br>or able for the sam<br>t.<br>me | No file chosen<br>etc.<br>lations of the terms & conditions of<br>asion of the above said plot/property,<br>lowr.<br>u/our appointment/appearance at the<br>nothing material has been concealed<br>e and will indemnify the HUDA and its  |  |  |

Figure 6 Mortgage Permission Letter

#### 3.5.2 De-Mortgage Permission Letter

- Upload required Document
- After filing the form, click on "Proceed' and user will receive "Online Application Receipt"

|                                                                                                    | * indicates required fields                                                                                                    |
|----------------------------------------------------------------------------------------------------|----------------------------------------------------------------------------------------------------|
| Name of Allottee *   Father/Spouse Name *   Address *   Address *   Address *   Contact No./Mobile No. *   Address *   Address *   Contact No./Mobile No. *   Address *   Contact No./Mobile No. *   Address *   Contact No./Mobile No. *   Address *   Piot No. *   State of Property *   Size of Piot *   Approval Letter Memo No*   Approval Letter Memo No*   1) NoC from Bank/Institution containing the details including piot/property no. and sector *   Choose File No file choosen   Decionation : I undertake that   1. The aforesaid piot/property is used for the purpose for which it was allotted and there is no misuse/violations of the terms & conditions of allotter and will indemnify suffers any loss on account of De-Mortgage of above said piot/property, then I/we and mytor   a. State Diol/property is used for the purpose for which it was allotted and there is no misuse/violations of the terms & conditions of allotter and the cores is no misuse/violations of the terms a conditions of allotter and will indemnify suffers any loss on account of De-Mortgage of above said piot/property, then I/we and mytor   a. State Diol/property is used for the purpose for which it was allotted and there is no misuse/violations of the terms at conditions of allotter   a. Undertake that   a. Undertake that   a. Undertake that   b. The said piot/property is used for the purpose for which it was allotted and there is no misuse/violations of the terms at conditions of allotter   b. Undertake that   a. U                                                                                                    |                                                                                                    |
| Name of Allottee *   Father/Spouse Name *   Address *   Contact No./Mobile No. *   Address *   Contact No./Mobile No. *   Address *   Contact No./Mobile No. *   Address *   Contact No./Mobile No. *   Address *   Contact No./Mobile No. *   Address *   Contact No./Mobile No. *   Address *   Contact No./Mobile No. *   Address *   Virban Estate *   Type of Property *   Size of Plot *   Approval Letter Memo No.*   Approval Letter Date*   Upload   Documents   In the aforesaic plot property is free from all encombrances, litigation, dispute, attachments/court case etc.   I. Noc from Bank/Institution containing the details including plot/property no. and sector * Choose File No file choosen   Detaction: 1: Inderate that   1. One Gromenty: 1: endersaic bior Multi it was allotted and these in om misuse/violations of the trans & conditions of all on the purpose for which it was allotted and these into misuse/violations of the remo se conditions of all on the sequence of the following Original documents which I will show at the time of my/our appointment/paper interest of the sequence of allows and polyforperty no. and sector.   I. No: the uppaged the scanned copies of the following Original documents which I will show at the time of my/our appointment/paper interest of allows and polyforperty no. and sector.   I. No: the uppaged the scanned copies of the following Original documents which I will show at the time of my/our appointment/paper interest of following the scanned copies of the following or                                                                                                    |                                                                                                    |
| Address *                                                                                                    |                                                                                                    |
| Name of Allottee *                                                                                                    |                                                                                                    |
| Name of Allottee *                                                                                                    |                                                                                                    |
| Plot No. *                                                                                                    |                                                                                                    |
| Sector No. *                                                                                                    |                                                                                                    |
| Urban Estate *                                                                                                    |                                                                                                    |
| Name of Allottee *   Father/Spouse Name *   Address *   Address *   Address *   Contact No./Mobile No. *   Aadhar No. *   Piot No. *   Stactor No. *   Urban Estate *   Type of Property *   Size of Piot *   Approval Letter Memo No*   Approval Letter Bate*   Urban Estate *   Urban Estate *   Urban Estate *   Upload   Documents   Approval Letter Date*   Upload Documents :   (Cach fie should be less than 500kb, and .pdf of Documents and plot/property is free from all encumbrances, litigation, dispute, attachments/court case etc.   1) NoC from Bank/Institution containing the details including plot/property no. and sector *   Choose File No file choose of all on the sound sufficience of the sound sufficience of the so                                                                                                    |                                                                                                    |
| Name of Allottee *         Father/Spouse Name *         Address *         Contact No./Mobile No. *         Aadhar No. *         Plot No. *         Sector No. *         Urban Estate *         Type of Property *         Size of Plot *         Approval Letter Date*         Upload Documents :         (Each file should be less than 500kb, and , p         1) NOC from Bank/Institution containing the details including plot/property no. and sector * Choose File No file chosen         Declaration : I undertake that         1. The aforesaid plot/property is free from all encumbrances, litigation, dispute, attachments/court case etc.         2. The said plot/property is free from all encumbrances, litigation, dispute, attachments/court case etc.         3. If the Haryana Urban Development Authority suffers any loss on accourt of De-Mortgage of above said plot/property, then I/we and i legal heris will be responsible for the same and will indemnify the HUDA and its officers.         4.1. NOC from Bank/Institution containing the details including plot/property no. and sector.         4.1. NoC from Bank/Institution containing the details including plot/property no. and sector.         3. If the Haryana Urban Development Authority suffers any loss on accourt of De-Mortgage of above said plot/property, then I/we and i legal heris will be responsible for the same and will indemnify the HUDA and its officers.         4.1. NOC from Bank/Institution containing the d                                                                                                    | Upload                                                                                                    |
| Indicates required f      ime of Allottee *      ime of Allottee *      ime of Plot *      ime of Plot *      ime of Plot *      ime of Allottee *      ime of Allottee *      ime of Allottee *      ime of Allottee *      ime of Allottee *      ime of Plot *      improval Letter Memo No*      improval Letter Memo No*      improval Letter Date*      ime of Allottee test      ime of Allottee test      ime test      ime testet of the      ime of |                                                                                                    |
| Approval Letter Date*                                                                                                    |                                                                                                    |
| Unload Decuments :                                                                                                    | (Each file should be less than 500kb, and, odf only)                                                                                                    |
| upload Documents :                                                                                                    | (Each me should be less than sooks, and that only)                                                                                                    |
| 1) NOC from Bank/Institution containing the details                                                                                                    | including plot/property no. and sector * Choose File No file chosen                                                                                                    |
| 1) NOC from Bank/Institution containing the details Declaration : I undertake that                                                                                                    | including plot/property no. and sector * Choose File No file chosen                                                                                                    |
| 1) NOC from Bank/Institution containing the details Declaration : I undertake that 1. The aforesaid plot/property is free from all encu                                                                                                    | including plot/property no. and sector <b>*</b> Choose File No file chosen                                                                                                    |
| <ol> <li>NOC from Bank/Institution containing the details</li> <li>Declaration : I undertake that</li> <li>The aforesaid plot/property is free from all encu</li> <li>The said plot/property is used for the purpose for</li> </ol>                                                                                                    | including plot/property no. and sector <b>*</b> Choose File No file chosen<br>mbrances, litigation, dispute, attachments/court case etc.                                                                                                    |
| <ol> <li>NOC from Bank/Institution containing the details</li> <li>Declaration : I undertake that</li> <li>The aforesaid plot/property is free from all encu</li> <li>The said plot/property is used for the purpose for</li> <li>If the Haryana Urban Development Authority so<br/>legal heirs will be responsible for the same and the same and the same and the same and the same and the same and the same and the same and the same and the same and the same and the same and the same same same same same same same sam</li></ol>                                                                                                    | including plot/property no. and sector <b>*</b> Choose File No file chosen<br>mbrances, litigation, dispute, attachments/court case etc.<br>or which it was allotted and there is no misuse/violations of the terms & conditions of allotment.<br>uffers any loss on account of De-Mortgage of above said plot/property, then I/we and my/our<br>will indemnify the HUDA and its officers.                                                                                                    |
| <ol> <li>NOC from Bank/Institution containing the details</li> <li>Declaration : I undertake that</li> <li>The aforesaid plot/property is free from all encu</li> <li>The said plot/property is used for the purpose for</li> <li>If the Haryana Urban Development Authority si legal heirs will be responsible for the same and the same and the state office:</li> </ol>                                                                                                    | including plot/property no. and sector <b>*</b> Choose File No file chosen<br>mbrances, litigation, dispute, attachments/court case etc.<br>or which it was allotted and there is no misuse/violations of the terms & conditions of allotment.<br>uffers any loss on account of De-Mortgage of above said plot/property, then I/we and my/our<br>will indemnify the HUDA and its officers.                                                                                                    |
| <ol> <li>NOC from Bank/Institution containing the details</li> <li>Declaration : I undertake that</li> <li>The aforesaid plot/property is free from all encu</li> <li>The said plot/property is used for the purpose for</li> <li>If the Haryana Urban Development Authority si legal heirs will be responsible for the same and the state office:</li> <li>I/we have uploaded the scanned copies of the fact that Estate Office:</li> <li>NOC from Bank/Institution containing the details</li> </ol>                                                                                                    | including plot/property no. and sector <b>*</b> Choose File No file chosen<br>mbrances, litigation, dispute, attachments/court case etc.<br>or which it was allotted and there is no misuse/violations of the terms & conditions of allotment.<br>uffers any loss on account of De-Mortgage of above said plot/property, then I/we and my/our<br>will indemnify the HUDA and its officers.<br>following Original documents which I will show at the time of my/our appointment/appearance<br>s including plot/property no. and sector.                                                                                                    |
| <ol> <li>NOC from Bank/Institution containing the details</li> <li>Declaration : I undertake that</li> <li>The aforesaid plot/property is free from all encu</li> <li>The said plot/property is used for the purpose for</li> <li>If the Haryana Urban Development Authority si legal heirs will be responsible for the same and the same and the state office:</li> <li>I/we have uploaded the scanned copies of the for at Estate Office:</li> <li>NOC from Bank/Institution containing the details</li> <li>Verification :</li> </ol>                                                                                                    | including plot/property no. and sector <b>* Choose File</b> No file chosen<br>mbrances, litigation, dispute, attachments/court case etc.<br>or which it was allotted and there is no misuse/violations of the terms & conditions of allotment.<br>uffers any loss on account of De-Mortgage of above said plot/property, then I/we and my/our<br>will indemnify the HUDA and its officers.<br>following Original documents which I will show at the time of my/our appointment/appearance<br>s including plot/property no. and sector.                                                                                                    |
| <ol> <li>NOC from Bank/Institution containing the details</li> <li>Declaration : I undertake that</li> <li>The aforesaid plot/property is free from all encu</li> <li>The said plot/property is used for the purpose for</li> <li>If the Haryana Urban Development Authority si legal heirs will be responsible for the same and the state office:</li> <li>I/we have uploaded the scanned copies of the fat Estate Office:</li> <li>NOC from Bank/Institution containing the details</li> <li>Verification :         <ul> <li>I hereby verify that the contents of above said therein. If at any stage the same is found to be officers.</li> </ul> </li> </ol>                                                                                                    | including plot/property no. and sector <b>* Choose File</b> No file chosen<br>mbrances, litigation, dispute, attachments/court case etc.<br>or which it was allotted and there is no misuse/violations of the terms & conditions of allotment.<br>uffers any loss on account of De-Mortgage of above said plot/property, then I/we and my/our<br>will indemnify the HUDA and its officers.<br>following Original documents which I will show at the time of my/our appointment/appearance<br>a including plot/property no. and sector.<br>application are true and correct. No part of it is false and nothing material has been concealed<br>incorrect or false, I shall be fully responsible for the same and will indemnify the HUDA and its                                                           |
| <ol> <li>NOC from Bank/Institution containing the details</li> <li>Declaration : I undertake that         <ol> <li>The aforesaid plot/property is free from all encu</li> <li>The said plot/property is used for the purpose for</li> <li>If the Haryana Urban Development Authority is legal heirs will be responsible for the same and the at Estate Office:</li> <li>I/we have uploaded the scanned copies of the fast Estate Office:</li> <li>NOC from Bank/Institution containing the details</li> </ol> </li> <li>Verification :         <ol> <li>I hereby verify that the contents of above said therein. If at any stage the same is found to be officers.</li> </ol> </li> <li>I have read all Terms &amp; Communication of the same and therein is the same and the same and the same</li></ol>                                                                                              | including plot/property no. and sector <b>*</b> Choose File No file chosen<br>mbrances, litigation, dispute, attachments/court case etc.<br>or which it was allotted and there is no misuse/violations of the terms & conditions of allotment.<br>uffers any loss on account of De-Mortgage of above said plot/property, then I/we and my/our<br>will indemnify the HUDA and its officers.<br>following Original documents which I will show at the time of my/our appointment/appearance<br>is including plot/property no. and sector.<br>application are true and correct. No part of it is false and nothing material has been concealed<br>incorrect or false, I shall be fully responsible for the same and will indemnify the HUDA and its<br><b>dition and I accept all Terms &amp; Coditions.</b> |

Figure 7De-Mortgage Permission Letter

### 3.5.3 Transfer Permission Letter (Through Allottee)

- Select "Appointment Time Slot"
- Select "Building Constructed" as "Yes" or "No" and fill further details if needed
- Enter all the Details of "Proposed Applicant/Transferee"

- Select "Yes" to "Add Transferee Joint Holder Detail" if property is a joint hold property
- Click on "Proceed" to go to "Payment Gateway"
- After payment, user will receive "Online Application Receipt"

| Marine a                       | Online Transfer Permission Letter                                                                                                 | (Through Allott                                                                                                    | ee) • Select "Ti                                                            | me Slot"                                                                            |  |  |  |  |
|--------------------------------|----------------------------------------------------------------------------------------------------|----------------------------------------------------------------------------------------------------|-----------------------------------------------------------------------------|-------------------------------------------------------------------------------------|--|--|--|--|
| Constitute Carbona             | Appointment Time Slots *                                                                                                    | Select                                                                                                    | Select                                                                      |                                                                                     |  |  |  |  |
| No. 1 Martin                   | Name of Allottee *                                                                                                    |                                                                                                    |                                                                             |                                                                                     |  |  |  |  |
|                                | Father/Spouse Name *                                                                                                    |                                                                                                    |                                                                             | -                                                                                   |  |  |  |  |
|                                | Address *                                                                                                    |                                                                                                    |                                                                             |                                                                                     |  |  |  |  |
|                                | Contact No./Mobile No. *                                                                                                    |                                                                                                    |                                                                             |                                                                                     |  |  |  |  |
|                                | Aadhar No. *                                                                                                    |                                                                                                    | i i i i i i i i i i i i i i i i i i i                                       |                                                                                     |  |  |  |  |
|                                | Plot No. *                                                                                                    |                                                                                                    |                                                                             |                                                                                     |  |  |  |  |
| 104                            | Sector No. *                                                                                                    |                                                                                                    | 1000                                                                        |                                                                                     |  |  |  |  |
| And Street and Division formal | Urban Estate *                                                                                                    |                                                                                                    |                                                                             |                                                                                     |  |  |  |  |
| -                              | Type of Property *                                                                                                    |                                                                                                    |                                                                             |                                                                                     |  |  |  |  |
| 1446 Jane                      | Stre of Plot *                                                                                                    |                                                                                                    |                                                                             |                                                                                     |  |  |  |  |
|                                | Building Constructed *                                                                                                    | Sela                                                                                                    | G.                                                                          |                                                                                     |  |  |  |  |
|                                | Details of Proposed Applicant (Transfe                                                                                            | - Recording                                                                                                    | Select "B                                                                   | uilding Constructed"                                                                |  |  |  |  |
| 0                              | Name -                                                                                                    | 100                                                                                                    | Father/Spouse Name *                                                        | 1                                                                                   |  |  |  |  |
| nter "Details of "             | Fransferee"                                                                                                    |                                                                                                    | Correspondence Address                                                      |                                                                                     |  |  |  |  |
|                                | Aadhar No. *                                                                                                    |                                                                                                    | Gender*                                                                     | Select •                                                                            |  |  |  |  |
|                                | Martial Status*Select                                                                                                    |                                                                                                    | Contact/Mobile No.*                                                         |                                                                                     |  |  |  |  |
|                                | Email ID*                                                                                                    | 1                                                                                                    |                                                                             |                                                                                     |  |  |  |  |
|                                | Add Transferee Joint Holder Detail :                                                                                              | 🗢 yes                                                                                                    | *No ()                                                                      |                                                                                     |  |  |  |  |
|                                | Application Fee Detail 1                                                                                                    |                                                                                                    | A Relact TVorT for 1                                                        | Transferrer Islat Helder"                                                           |  |  |  |  |
|                                | Fee Type :                                                                                                    | ADMIN                                                                                                    | Select tes for i                                                            | Transferee joint Holder                                                             |  |  |  |  |
|                                | Inclusive of SGST(9%) + CGST(9%):                                                                                                 | 900                                                                                                    | Total Amount (                                                              | 6900                                                                                |  |  |  |  |
| 1                              | Uptoaid Documents (                                                                                                    |                                                                                                    | Claub file of                                                               | hould be fees than \$00%b and .geep?.sog on                                         |  |  |  |  |
|                                | 1) Front Side Photo of Property *                                                                                                 |                                                                                                    | Choose File No f                                                            | lle chosen                                                                          |  |  |  |  |
| 0                              | 2) Rear Side Photo of Property *                                                                                                  |                                                                                                    | Choose File No fi                                                           | le chosen                                                                           |  |  |  |  |
| pload Document                 | S eclaration + Lundertake that                                                                                                    |                                                                                                    |                                                                             |                                                                                     |  |  |  |  |
|                                | <ol> <li>The aforesaid plot/property is free from<br/>2. The 9° boundary wall is constructed or 1</li> </ol>                      | The aforesaid plot/property is free from all encumbrances, litigation, disputes, attachments/court case etc.     The 9° boundary wall is constructed or 9° boundary wall is not resurred to be constructed bacause of non offer of reserving |                                                                             |                                                                                     |  |  |  |  |
|                                | <ol> <li>The aforesaid plot/property has not bee<br/>4. The said plot/property is used for the plate.</li> </ol>                  | n mortgaged with any<br>urpose for which it wa                                                                                                    | Bank/Financial Institution.                                                 | Availations of the terms & conditions of                                            |  |  |  |  |
|                                | allotment.<br>5. Occupation Certificate has been issued -                                                                         | or O.C. has not been i                                                                                                    | ssued as the plot is vacant. In ca                                          | se of constructed properties. I/We will appl                                        |  |  |  |  |
|                                | for issuance of O.C. within 30 days of th<br>6. If the Harvana Urban Development Aut                                              | te transfer of the plot/<br>hority suffers any loss                                                                                                    | property in My/Our names,<br>on account of transfer of the abc              | we said porperty, then I/We and My/Our                                              |  |  |  |  |
|                                | legal heirs will be responsible for the sa                                                                                        | me and will indemnify                                                                                                    | the HUDA and its officers.                                                  |                                                                                     |  |  |  |  |
|                                | Verification :<br>I hereby verify that the contents of abo<br>concealed therein, if at any stage the si-<br>HUDA and the officers | ve said application are<br>sme is found to be inc                                                                                                    | true and correct. No part of it is<br>orrect or false, I shall be fully rer | false and nothing material has been<br>sponsible for the same and will indemnify th |  |  |  |  |
|                                | I have read all Terms & Cor                                                                                                    | adition and I accept                                                                                                    | all Terms & Coditions.                                                      |                                                                                     |  |  |  |  |
|                                |                                                                                                    |                                                                                                    |                                                                             | binne                                                                               |  |  |  |  |
|                                |                                                                                                    |                                                                                                    | Proceed Back To                                                             | righte.                                                                             |  |  |  |  |

Figure 8 Transfer Permission Letter throughAllottee

Note: Sample of Photographs to be uploaded are mentioned in Annexure - I

| A STA    | রিয়াত॥ शहरी<br>तेकास प्राधिकर                                         | About Us                                                                                                    | Department                                                                                                    | ts Repos                                                                                                   | itory                                                                           | Policies                                                                                                    | Notices                                                                                                    | Services                                                               | Contact Us                                                                                                    | > Hom<br>> Silter       |
|----------|------------------------------------------------------------------------|----------------------------------------------------------------------------------------------------|----------------------------------------------------------------------------------------------------|----------------------------------------------------------------------------------------------------|---------------------------------------------------------------------------------|----------------------------------------------------------------------------------------------------|----------------------------------------------------------------------------------------------------|------------------------------------------------------------------------|----------------------------------------------------------------------------------------------------|-------------------------|
| (144     | Online )                                                               | fransfer Permi                                                                                                    | ssion Letter                                                                                                    | (Through                                                                                                   | Allotte                                                                         | e)                                                                                                    |                                                                                                    |                                                                        |                                                                                                    |                         |
| 10.00    | Appoint                                                                | utment Time Slots                                                                                                    | •                                                                                                    |                                                                                                    |                                                                                 |                                                                                                    |                                                                                                    |                                                                        | * indicate                                                                                                    | a required              |
| 2        | Name Name                                                              | of Allottee *                                                                                                    |                                                                                                    |                                                                                                    |                                                                                 |                                                                                                    |                                                                                                    |                                                                        |                                                                                                    |                         |
| Maria S. | antenette Father                                                       | /Spouse Name*                                                                                                    |                                                                                                    |                                                                                                    |                                                                                 |                                                                                                    |                                                                                                    |                                                                        |                                                                                                    |                         |
|          | Addre                                                                  | is *                                                                                                    |                                                                                                    |                                                                                                    |                                                                                 |                                                                                                    |                                                                                                    |                                                                        | 7                                                                                                    |                         |
|          | Contac                                                                 | Contact No./Hobile No. *                                                                                                    |                                                                                                    |                                                                                                    |                                                                                 |                                                                                                    |                                                                                                    |                                                                        |                                                                                                    |                         |
| he are   | Aadha                                                                  | r No                                                                                                    |                                                                                                    |                                                                                                    |                                                                                 |                                                                                                    | 1                                                                                                    |                                                                        |                                                                                                    |                         |
| antest 3 | Plot N                                                                 | 0. *                                                                                                    |                                                                                                    |                                                                                                    |                                                                                 |                                                                                                    | 11                                                                                                    |                                                                        |                                                                                                    |                         |
| 2 min    | Next (E.G.) Sector                                                     | No. *                                                                                                    |                                                                                                    |                                                                                                    |                                                                                 |                                                                                                    |                                                                                                    |                                                                        |                                                                                                    |                         |
|          | was unan tring                                                         | Estate *                                                                                                    |                                                                                                    |                                                                                                    |                                                                                 |                                                                                                    |                                                                                                    | -                                                                      |                                                                                                    |                         |
| 100      | and Trene of                                                           | f Property *                                                                                                    |                                                                                                    |                                                                                                    |                                                                                 |                                                                                                    |                                                                                                    |                                                                        |                                                                                                    |                         |
| · Carlo  | Here I                                                                 | a Property                                                                                                    |                                                                                                    |                                                                                                    |                                                                                 |                                                                                                    |                                                                                                    |                                                                        |                                                                                                    |                         |
|          | Un Ci Side of                                                          | Plot                                                                                                    |                                                                                                    |                                                                                                    |                                                                                 |                                                                                                    | R                                                                                                    |                                                                        |                                                                                                    |                         |
|          | Duridu                                                                 | ig Constructed *                                                                                                    |                                                                                                    |                                                                                                    | NO .                                                                            |                                                                                                    |                                                                                                    |                                                                        |                                                                                                    |                         |
|          | Detaile                                                                | s of Proposed App                                                                                                    | licant/Transfe                                                                                                    | ree                                                                                                    |                                                                                 |                                                                                                    |                                                                                                    |                                                                        |                                                                                                    |                         |
|          | Name                                                                   | *                                                                                                    |                                                                                                    |                                                                                                    |                                                                                 | Father/Sp                                                                                                   | ouse Name *                                                                                                  | _                                                                      |                                                                                                    | -                       |
|          | Parma                                                                  | nent Address *                                                                                                    |                                                                                                    |                                                                                                    |                                                                                 | Correspon                                                                                                   | dence Address                                                                                                |                                                                        |                                                                                                    |                         |
|          | Aadha                                                                  | r No. *                                                                                                    | ľ                                                                                                    |                                                                                                    |                                                                                 | Gender*                                                                                                    |                                                                                                    | Male                                                                   |                                                                                                    |                         |
|          | Hartia                                                                 | I Status"                                                                                                    | Select                                                                                                    |                                                                                                    |                                                                                 | Contact/H                                                                                                   | obile No. *                                                                                                  |                                                                        |                                                                                                    |                         |
|          | Email                                                                  | 10*                                                                                                    | 1                                                                                                    |                                                                                                    | 6                                                                               | ) -                                                                                                    |                                                                                                    |                                                                        |                                                                                                    |                         |
|          | Add Tr                                                                 | ansferee Joint Ho                                                                                                    | Ider Detail (                                                                                                    |                                                                                                    | · Yes                                                                           | No                                                                                                    | Enter "Details                                                                                               | of Joint Hole                                                          | ler No2                                                                                                    |                         |
|          |                                                                        |                                                                                                    | Transf                                                                                                    | eres Joint Ho                                                                                              | Ider No.                                                                        | 1 2                                                                                                    |                                                                                                    |                                                                        |                                                                                                    |                         |
|          | Name                                                                   |                                                                                                    |                                                                                                    |                                                                                                    |                                                                                 | Father/Sp                                                                                                   | ouse Name *                                                                                                  |                                                                        |                                                                                                    |                         |
|          | Parma                                                                  | nent Address *                                                                                                    |                                                                                                    |                                                                                                    |                                                                                 | Correspon                                                                                                   | dence Address                                                                                                |                                                                        |                                                                                                    |                         |
|          | Aadha                                                                  | r No. *                                                                                                    | L                                                                                                    |                                                                                                    |                                                                                 | Gender*                                                                                                    |                                                                                                    | Sele                                                                   | et                                                                                                    |                         |
|          | Martia                                                                 | l Status *                                                                                                    | Select                                                                                                    |                                                                                                    |                                                                                 | Contact/M                                                                                                   | obile No. *                                                                                                  | 1                                                                      |                                                                                                    | 0                       |
|          | Email                                                                  | ID *                                                                                                    |                                                                                                    |                                                                                                    | _                                                                               |                                                                                                    |                                                                                                    |                                                                        | "Edit" for                                                                                                    | Change                  |
|          | -                                                                      |                                                                                                    | 1                                                                                                    |                                                                                                    | Add                                                                             | 1                                                                                                    |                                                                                                    |                                                                        |                                                                                                    | 1                       |
| _        | 2 5.80                                                                 | Name Fatt                                                                                                    | ser/Spouse No                                                                                                    | une Address                                                                                                |                                                                                 | G                                                                                                    | ender Haritais                                                                                               | itatus Aadha                                                           | r No Phobile                                                                                                    | Neo                     |
| -        | of Trafferee Jaint Holde                                               | r no 1" Itail :                                                                                                    |                                                                                                    |                                                                                                    |                                                                                 |                                                                                                    |                                                                                                    |                                                                        |                                                                                                    | -                       |
|          | Fee Ty                                                                 | pet z -                                                                                                    |                                                                                                    | ADMIN                                                                                                    |                                                                                 |                                                                                                    | ee :                                                                                                    | 50                                                                     | 00.00                                                                                                    |                         |
|          | Inches                                                                 | ive of SGST(9%)                                                                                                    | + CGST(9%):                                                                                                    | 900                                                                                                    |                                                                                 | 1                                                                                                    | otal Amount :                                                                                                | 69                                                                     | 00                                                                                                    |                         |
|          | Upload                                                                 | Documents :                                                                                                    |                                                                                                    |                                                                                                    |                                                                                 |                                                                                                    | (Each file at                                                                                                | whit be less t                                                         | han sooks and da                                                                                                    | 0+0/300 or              |
|          | 1) Prom                                                                | t Side Photo of Prop                                                                                                    | serty =                                                                                                    |                                                                                                    |                                                                                 | Ch                                                                                                    | oose File No fi                                                                                              | le chosen                                                              |                                                                                                    |                         |
|          | 2) Rea                                                                 | Side Photo of Prop                                                                                                    | erty "                                                                                                    |                                                                                                    |                                                                                 | Ch                                                                                                    | oose File No fi                                                                                              | le chosen                                                              | Contact Us Hor Galaxy Hor Galaxy Hor Hor Hor Hor Hor Hor Hor Hor Hor Hor |                         |
|          | Declar<br>1. Tre<br>2. Tre<br>3. Tre<br>8. Tre<br>800<br>5. Occ<br>for | ation ( 1 undertake<br>aforesaid plot/prope<br>9° boundery wall is<br>aforesaid plot/property is<br>ment.<br>upation Certificate h<br>supation Certificate h | that<br>enty is free from<br>constructed or 1<br>enty has not bee<br>s used for the pu<br>as been issued<br>in 30 days of th | all encumbran<br>9° boundary we<br>n mortgaged w<br>urpose for whic<br>or O.C. has not<br>re transfer of t | ces, litige<br>if is not i<br>ith any 8<br>h it was i<br>been iss<br>ne plot/pr | ation, disputes<br>required to be<br>lank/Financial<br>allotted and th<br>used as the plo<br>roperty in My/ | , attachments/co<br>constructed beca<br>Institution,<br>iere is no misuse/<br>is vecant. In ca<br>Our names. | urt case etc.<br>use of non off<br>violations of ti<br>se of construct | er of possession.<br>he terms & condit<br>ted properties, 1/1                                                                                                    | tions of<br>We will app |
|          | s. If the legal                                                        | e narvana Urban De<br>I heirs will be respor                                                                                                    | nsible for the sa                                                                                                    | me and will ind                                                                                            | ieminify b                                                                      | he HUDA and                                                                                                 | its officers.                                                                                                | ve ead porper                                                          | ty, then Inwe an                                                                                                    | a My/Our                |
|          | Verific                                                                | ation :                                                                                                    | contents of shire                                                                                                    |                                                                                                    |                                                                                 |                                                                                                    | a his same of a la                                                                                           | fairs and out                                                          | ing material has                                                                                                    |                         |

Figure 9 Add Transferee Joint Holder

Click on "Proceed" to go to "Payment Gateway"

| Credit Card                                                                                                    | >                                                                                     | Pay by Credit Card                                                                                                    |                                                                                                    |                                                                                                |
|----------------------------------------------------------------------------------------------------|---------------------------------------------------------------------------------------|----------------------------------------------------------------------------------------------------|----------------------------------------------------------------------------------------------------|------------------------------------------------------------------------------------------------|
| Debit Card                                                                                                    |                                                                                       |                                                                                                    | VISA                                                                                                    |                                                                                                |
| Debit Card + ATM                                                                                                    | PIN                                                                                   |                                                                                                    |                                                                                                    |                                                                                                |
| Internet Banking                                                                                                    |                                                                                       | Card Number                                                                                                    |                                                                                                    |                                                                                                |
|                                                                                                    |                                                                                       | Enter card number                                                                                                    |                                                                                                    | Line of                                                                                        |
|                                                                                                    |                                                                                       | Expiration Date                                                                                                    |                                                                                                    | CVV/ CVC                                                                                       |
|                                                                                                    |                                                                                       | Month                                                                                                    | Year                                                                                                    |                                                                                                |
|                                                                                                    |                                                                                       | Card Holder Name                                                                                                    |                                                                                                    |                                                                                                |
|                                                                                                    |                                                                                       | Enter card holder na                                                                                                    | ame                                                                                                    |                                                                                                |
|                                                                                                    |                                                                                       |                                                                                                    |                                                                                                    |                                                                                                |
|                                                                                                    |                                                                                       |                                                                                                    | Make Paymen                                                                                                    | t                                                                                              |
|                                                                                                    |                                                                                       |                                                                                                    | Make r dynien                                                                                                    | Can                                                                                            |
| A A A A A A A A A A A A A A A A A A A                                                                                                    | HARYA<br>Online                                                                       | Figure 10 Online F<br>NA URBAN DEVELOP<br>Application Form for Trans<br>Through Allottee) Panchkul                                                                             | Payment<br>MENT AUTHORITY<br>fer Permission Letter<br>a                                                                                                    | <b>HERA</b>                                                                                    |
| Application No./ (Applica<br>Name of Allottee (S)<br>Father/Spouse Name                                                                                                    | HARYA<br>Online<br>(1<br>ation Type) :                                                | Figure 10 Online F<br>ANA URBAN DEVELOP<br>Application Form for Transf<br>Through Allottee) Panchkul                                                                           | Dayment<br>MENT AUTHORITY<br>fer Permission Letter                                                                                                    |                                                                                                |
| Application No./ (Applica<br>Name of Allottee (S)<br>Father/Spouse Name<br>Address                                                                                                    | HARYA<br>Online<br>(1<br>ation Type) :                                                | Figure 10 Online F<br>NA URBAN DEVELOP<br>Application Form for Transf<br>Through Allottee) Panchkul                                                                            | Payment<br>MENT AUTHORITY<br>fer Permission Letter<br>a                                                                                                    | <u>, ii</u>                                                                                    |
| Application No./ (Applica<br>Name of Allottee (5)<br>Father/Spouse Name<br>Address<br>Contact No./Mobile No.                                                                                                    | HARYA<br>Online<br>(1<br>ation Type) :                                                | Figure 10 Online F<br>NA URBAN DEVELOP<br>Application Form for Transf<br>Through Allottee) Panchkul                                                                            | Dayment<br>MENT AUTHORITY<br>fer Permission Letter                                                                                                    | HILL                                                                                           |
| Application No./ (Applica<br>Name of Allottee (5)<br>Father/Spouse Name<br>Address<br>Contact No./Mobile No.<br>Plot No.<br>Sector No.                                                                                                    | HARYA<br>Online<br>(1<br>ntion Type) :                                                | Figure 10 Online F<br>Application Form for Transf<br>Through Allottee) Panchkul                                                                                                | Payment<br>MENT AUTHORITY<br>fer Permission Letter<br>a                                                                                                    |                                                                                                |
| Application No./ (Applica<br>Name of Allottee (S)<br>Father/Spouse Name<br>Address<br>Contact No./Mobile No.<br>Plot No.<br>Sector No.<br>Type of Property (Reside                                                                                                    | HARYA<br>Online<br>(1<br>ation Type) :<br>ntial/Commen                                | Figure 10 Online F<br>Application Form for Transf<br>Through Allottee) Panchkul                                                                                                | Payment<br>MENT AUTHORITY<br>fer Permission Letter<br>a                                                                                                    |                                                                                                |
| Application No./ (Applica<br>Name of Allottee (5)<br>Father/Spouse Name<br>Address<br>Contact No./Mobile No.<br>Plot No.<br>Sector No.<br>Type of Property (Reside<br>Size of Plot                                                                                                    | HARYA<br>Online<br>(1<br>ation Type) :<br>ntial/Commer                                | Figure 10 Online F<br>Application Form for Transf<br>Through Allottee) Panchkul                                                                                                | Payment<br>MENT AUTHORITY<br>fer Permission Letter<br>a                                                                                                    |                                                                                                |
| Application No./ (Applica<br>Name of Allottee (5)<br>Father/Spouse Name<br>Address<br>Contact No./Mobile No.<br>Plot No.<br>Sector No.<br>Type of Property (Reside<br>Size of Plot                                                                                                    | HARYA<br>Online<br>(1<br>Ition Type) :<br>ntial/Commer                                | Figure 10 Online F<br>NA URBAN DEVELOP<br>Application Form for Transf<br>Through Allottee) Panchkul                                                                            | Payment<br>MENT AUTHORITY<br>fer Permission Letter<br>a                                                                                                    |                                                                                                |
| Application No./ (Application No./ (Application No./ (Application Address)<br>Father/Spouse Name<br>Address<br>Contact No./Mobile No.<br>Plot No.<br>Sector No.<br>Type of Property (Reside<br>Size of Plot<br>Details of Proposed App<br>Name is an                                                                                                    | HARYA<br>Online<br>(1<br>ation Type) :<br>ntial/Commer                                | Figure 10 Online F<br>Application Form for Transf<br>Through Allottee) Panchkul                                                                                                | Payment<br>MENT AUTHORITY<br>fer Permission Letter<br>a                                                                                                    |                                                                                                |
| Application No./ (Applica<br>Name of Allottee (5)<br>Father/Spouse Name<br>Address<br>Contact No./Mobile No.<br>Plot No.<br>Sector No.<br>Type of Property (Reside<br>Size of Plot<br>Details of Proposed App<br>Name :<br>Address                                                                                                    | HARYA<br>Online<br>(1<br>ation Type) :<br>ntial/Commer                                | Figure 10 Online F<br>Application Form for Transf<br>Through Allottee) Panchkul                                                                                                | Payment<br>MENT AUTHORITY<br>fer Permission Letter<br>a<br>SpouseName : .<br>dress :                                                                                                    |                                                                                                |
| Application No./ (Application No./ (Application No./ (Application No./ Application Address)<br>Father/Spouse Name<br>Address<br>Contact No./Mobile No.<br>Plot No.<br>Sector No.<br>Type of Property (Reside<br>Size of Plot<br><b>Details of Proposed Apply Name</b><br>Corr. :<br>Address<br>Gender : ''                                                                                                    | HARYA<br>Online<br>(1<br>ition Type) :<br>ntial/Commer                                | Figure 10 Online F<br>Application Form for Transf<br>Through Allottee) Panchkul<br>:<br>:<br>:<br>:<br>:<br>:<br>:<br>:<br>:<br>:<br>:<br>:<br>:<br>:<br>:<br>:<br>:<br>:<br>: | Payment<br>MENT AUTHORITY<br>fer Permission Letter<br>a<br>SpouseName : .<br>dress : .<br>Status : .                                                                                                    |                                                                                                |
| Application No./ (Application No./ (Application No./ (Application No./ Application Address Address Contact No./ Mobile No. Plot No. Sector No. Type of Property (Reside Size of Plot                                                                                                    | HARYA<br>Online<br>(1<br>ation Type) :<br>ntial/Commer                                | Figure 10 Online F<br>Application Form for Transf<br>Through Allottee) Panchkul<br>:<br>:<br>:<br>:<br>:<br>:<br>:<br>:<br>:<br>:<br>:<br>:<br>:<br>:<br>:<br>:<br>:<br>:<br>: | Payment<br>MENT AUTHORITY<br>fer Permission Letter<br>a<br>5<br>5<br>5<br>5<br>5<br>5<br>5<br>5<br>1<br>5<br>1<br>5<br>1<br>5<br>1<br>5<br>1<br>5<br>1                                                                                                    |                                                                                                |
| Application No./ (Applica<br>Name of Allottee (5)<br>Father/Spouse Name<br>Address<br>Contact No./Mobile No.<br>Plot No.<br>Sector No.<br>Type of Property (Reside<br>Size of Plot<br>Details of Proposed App<br>Name :<br>Corr.<br>Address<br>Gender :                                                                                                    | HARYA<br>Online<br>(1<br>ation Type) :<br>ntial/Commer                                | Figure 10 Online F<br>Application Form for Transf<br>Through Allottee) Panchkul                                                                                                | Payment<br>MENT AUTHORITY<br>fer Permission Letter<br>a<br>SpouseName : .<br>dress :<br>Status :                                                                                                    |                                                                                                |
| Application No./ (Applica<br>Name of Allottee (5)<br>Father/Spouse Name<br>Address<br>Contact No./Mobile No.<br>Plot No.<br>Sector No.<br>Type of Property (Reside<br>Size of Plot<br><b>Details of Proposed Ap</b><br>Name :<br>Corr. :<br>Address<br>Gender :<br><b>Declararion</b> :-<br>I undertake that:-<br>A). The aforesaid plot/pro<br>B). The 9" boundry wall is                                                                                                    | HARYA<br>Online<br>(1<br>Ition Type) :<br>ntial/Commer<br>plicant(s)/Tra              | Figure 10 Online F<br>Application Form for Transf<br>Through Allottee) Panchkul<br>:<br>:<br>:<br>:<br>:<br>:<br>:<br>:<br>:<br>:<br>:<br>:<br>:<br>:<br>:<br>:<br>:<br>:<br>: | Dayment<br>MENT AUTHORITY<br>fer Permission Letter<br>a<br>SpouseName : .<br>dress :<br>Status :<br>Status :<br>on, dispute, attachments/cou                                                                                                    | It case etc.                                                                                   |
| Application No./ (Applica<br>Name of Allottee (5)<br>Father/Spouse Name<br>Address<br>Contact No./Mobile No.<br>Plot No.<br>Sector No.<br>Type of Property (Reside<br>Size of Plot<br><b>Details of Proposed App</b><br>Name E<br>Corr. :<br>Address<br>Gender : 'n<br><b>Declararion</b> :-<br>I undertake that:-<br>A). The aforesaid plot/property<br>(). The aforesaid plot/property<br>(). The aid plot/property                                                                                                    | HARYA<br>Online<br>(1)<br>(1)<br>(1)<br>(1)<br>(1)<br>(1)<br>(1)<br>(1)<br>(1)<br>(1) | Figure 10 Online F<br>Application Form for Transf<br>Through Allottee) Panchkul<br>:<br>:<br>:<br>:<br>:<br>:<br>:<br>:<br>:<br>:<br>:<br>:<br>:<br>:<br>:<br>:<br>:<br>:<br>: | Payment<br>MENT AUTHORITY<br>fer Permission Letter<br>a<br>SpouseName : .<br>dress :<br>Status :<br>Status :<br>on, dispute, attachments/cou<br>ired to be constructed becau<br>sk/Financial institution.<br>otted and there is no misuse/                                                         | It case etc.<br>se of non offer of<br>violations of the terms &                                |
| Application No./ (Applica<br>Name of Allottee (S)<br>Father/Spouse Name<br>Address<br>Contact No./Mobile No.<br>Plot No.<br>Sector No.<br>Type of Property (Reside<br>Size of Plot<br><b>Details of Proposed App</b><br>Name E<br>Corr. : Address<br>Gender : 'n'<br>Declararion :-<br>I undertake that:-<br>A). The aforesaid plot/pro<br>B). The 9" boundry wall is<br>possession.<br>C). The fatoresaid plot/pro<br>D). The said plot/property<br>conditions of allotment<br>E). Occupation Certificate<br>O.C. within 30 days of the | HARYA<br>Online<br>(1)<br>(1)<br>(1)<br>(1)<br>(1)<br>(1)<br>(1)<br>(1)<br>(1)<br>(1) | Figure 10 Online F<br>Application Form for Transf<br>Through Allottee) Panchkul<br>:<br>:<br>:<br>:<br>:<br>:<br>:<br>:<br>:<br>:<br>:<br>:<br>:                               | Dayment<br>MENT AUTHORITY<br>fer Permission Letter<br>a<br>SpouseName : .<br>dress :<br>Status :<br>Status :<br>Status :<br>on, dispute, attachments/cou<br>irred to be constructed becau<br>kk/Financial institution.<br>btted and there is no misuse/<br>di as the plot is vacant. I/We v<br>me. | In t case etc.<br>se of non offer of<br>violations of the terms &<br>violations of the terms & |

I hereby verify that the contents of above said application are true and correct. No part of it is false and noting materialhas been concealed therein. If at any stage the same is found to be incorrect or false, i shall be fully responsible for the same and will indemnify the HUDA and its officers.

Figure 11 Appointment Receipt

#### 3.5.4 Transfer Permission Letter (Within Family)

- Select "Appointment Time Slot"
- Click on "Proceed" to go to "Payment Gateway"
- After payment, user will receive "Online Application Receipt"

| N.           | ন্থবিবাগা ।<br>বিবনস प्र | থান্দহী<br>মিনেহেণ্য                                                                                                    | Departmen                                                                                                    | its Repositor                                                                                                    | y Polici                                                                                                    | es Notices Se                                                                                                    | ervices Contact Us                                                                                                    | > Home<br>> Sitema                 |  |
|--------------|--------------------------|----------------------------------------------------------------------------------------------------|----------------------------------------------------------------------------------------------------|----------------------------------------------------------------------------------------------------|----------------------------------------------------------------------------------------------------|----------------------------------------------------------------------------------------------------|----------------------------------------------------------------------------------------------------|------------------------------------|--|
|              | Destinant - Angeles      | Online Transfer Permi                                                                                                    | ssion Letter                                                                                                    | r (Within Famil                                                                                                    | y)                                                                                                    |                                                                                                    | elect "Time Slot"                                                                                                    |                                    |  |
| 1.00         | all the                  | Appointment Time Slots                                                                                                    | 68                                                                                                    | Sele                                                                                                    | et                                                                                                    |                                                                                                    | * indicate                                                                                                    | a required t                       |  |
| 100          | 1 States                 | Name of Allottee *                                                                                                    |                                                                                                    | T.                                                                                                    |                                                                                                    |                                                                                                    |                                                                                                    |                                    |  |
| Mar and      | -                        | Father/Spouse Name *                                                                                                    | 1                                                                                                    |                                                                                                    |                                                                                                    |                                                                                                    |                                                                                                    |                                    |  |
| And Annual   |                          | Address *                                                                                                    |                                                                                                    |                                                                                                    |                                                                                                    |                                                                                                    |                                                                                                    |                                    |  |
| and the law. | Contact No./Mobile No.   | *                                                                                                    | 1                                                                                                    |                                                                                                    |                                                                                                    |                                                                                                    |                                                                                                    |                                    |  |
|              |                          | Andhar No. *                                                                                                    |                                                                                                    |                                                                                                    |                                                                                                    |                                                                                                    |                                                                                                    |                                    |  |
|              |                          | Phil No. *                                                                                                    |                                                                                                    |                                                                                                    |                                                                                                    |                                                                                                    |                                                                                                    |                                    |  |
| 1            | Part ( Sect. St. A.      | Sector No. *                                                                                                    | FIRE PRO.                                                                                                    |                                                                                                    |                                                                                                    |                                                                                                    |                                                                                                    |                                    |  |
| ALCONO N     | CRUCKER AND COROCE Same  | The second second                                                                                                    |                                                                                                    |                                                                                                    |                                                                                                    | 1                                                                                                    |                                                                                                    |                                    |  |
|              | the set and              | Urban Estate                                                                                                    |                                                                                                    |                                                                                                    |                                                                                                    |                                                                                                    |                                                                                                    |                                    |  |
|              | AT E                     | Type of Property *                                                                                                    |                                                                                                    | _                                                                                                    |                                                                                                    |                                                                                                    |                                                                                                    |                                    |  |
|              | Carrier .                | Size of Plot *                                                                                                    |                                                                                                    |                                                                                                    |                                                                                                    |                                                                                                    |                                                                                                    |                                    |  |
|              |                          | Building Constructed *                                                                                                    |                                                                                                    | 5                                                                                                    | elect •                                                                                                    |                                                                                                    |                                                                                                    |                                    |  |
|              |                          | Details of Proposed App                                                                                                    | dicant/Transfe                                                                                                    | nnee                                                                                                    |                                                                                                    |                                                                                                    |                                                                                                    |                                    |  |
|              |                          | Name *                                                                                                    | [                                                                                                    | 1                                                                                                    | Fathe                                                                                                    | r/Spouse Name *                                                                                                    |                                                                                                    |                                    |  |
|              |                          | Parmanent Address *                                                                                                    |                                                                                                    |                                                                                                    | Corre                                                                                                    | spondence Address *                                                                                                    |                                                                                                    |                                    |  |
|              |                          | Aadhar No. *                                                                                                    |                                                                                                    |                                                                                                    | Gende                                                                                                    | 97.                                                                                                    | ····Select···· *                                                                                                    |                                    |  |
|              |                          | Martial Status*                                                                                                    | Select                                                                                                    |                                                                                                    | Conta                                                                                                    | ct/Mobile No. *                                                                                                    |                                                                                                    | 1                                  |  |
|              |                          | Relation*                                                                                                    | Select                                                                                                    | •                                                                                                    | Email                                                                                                    | 10*                                                                                                    | 1                                                                                                    |                                    |  |
|              |                          | Add Transferee Joint Ho                                                                                                    | ider Detail :                                                                                                    | 0.9                                                                                                    | es # No                                                                                                    |                                                                                                    |                                                                                                    |                                    |  |
|              |                          | Application Fee Detail :                                                                                                    |                                                                                                    |                                                                                                    |                                                                                                    |                                                                                                    |                                                                                                    |                                    |  |
|              |                          | Fee Type :                                                                                                    |                                                                                                    | ADMIN                                                                                                    |                                                                                                    | Fee :                                                                                                    | 5000.00                                                                                                    |                                    |  |
|              |                          | Inclusive of SGST(9%)                                                                                                    | + CGST(9%):                                                                                                    | 900                                                                                                    |                                                                                                    | Total Amount :                                                                                                    | 5900                                                                                                    |                                    |  |
|              |                          | Upload Documents                                                                                                    |                                                                                                    |                                                                                                    |                                                                                                    |                                                                                                    | (Each Ne should be less                                                                                                    | s man 500                          |  |
|              |                          | 1) Front Side Photo of Pros                                                                                                    | perty * Coled/or                                                                                                    | a onivit                                                                                                    |                                                                                                    | Choose File No file                                                                                                    | chosen                                                                                                    |                                    |  |
|              |                          | 2) Rear Side Pricto of Prop                                                                                                    | erty * ()peo/jpo                                                                                                    | (vino                                                                                                    |                                                                                                    | Choose File No file                                                                                                    | a file chosen                                                                                                    |                                    |  |
|              | 0                        | 3) Proof Regarding Relatio                                                                                                    | nship = (pdf oni                                                                                                    | 63                                                                                                    |                                                                                                    | Choose File No file                                                                                                    | chosen                                                                                                    |                                    |  |
| opiono       | bocuments                | Declaration I I undertake<br>1. The aforesaid pick/prop<br>2. The 9° boundary well is<br>3. The aforesaid pick/prop<br>4. Occupation Certificate H<br>5. The said pick/property i<br>allotment.<br>6. If the Haryana Urban Di-<br>legal heirs will be respon<br>7. JrWe have uploaded the<br>Estate Office<br>6.) Proof regarding refe | I that<br>erty is free from<br>constructed or<br>erty has not bee<br>as been issued<br>is used for the p<br>evelopment Aut<br>nuitie for the sa<br>is scanned copies<br>ationship like Aa | s all encumbrances,<br>9° boundary well is<br>an mortgaged with a<br>or O.C. has not bee<br>umpose for which it i<br>horky suffers any lo<br>mme and will indemn<br>a of the following do<br>dhar Cerd/Driving L | Ibgetion, dis<br>not required<br>ny Bank/Fina<br>nissued as th<br>was allotted a<br>ss on account<br>dy the HUDA<br>cuments while<br>icense/Passp | putes, attachments/court<br>to be constructed because<br>noisi Institution,<br>te plot is vacant,<br>ind there is no misuse/viol<br>t of transfer of the above<br>and its officers,<br>ch I will show at the time i<br>ort/Ration Card/Matricular | case etc.<br>of non offer of possession.<br>lations of the terms & condit<br>said porperty, then 1/We and<br>of my/our appointment/appe<br>ion Certificate. | oons of<br>d My/Our<br>tearence at |  |
|              |                          | Verification :<br>I hereby verify that the<br>concealed therein. If at<br>HUDA and its officers.                                                                                                    | contents of abo<br>any stage the s                                                                                                    | ive said application i<br>ame is found to be i                                                                                                    | are true and incorrect or fi                                                                                                    | correct. No part of it is fail<br>size, I shall be fully respon                                                                                                    | se and nothing material has<br>soble for the same and will i                                                                                                | been<br>ridemnify (                |  |
|              |                          | I have read a                                                                                                    | Il Terms & Co                                                                                                    | ndition and I acce                                                                                                    | pt all Terms                                                                                                    | & Coditions.                                                                                                    |                                                                                                    |                                    |  |
|              |                          |                                                                                                    |                                                                                                    |                                                                                                    |                                                                                                    |                                                                                                    |                                                                                                    |                                    |  |

Figure 12 Transfer Permission Letter within Family

#### 3.5.5 Transfer Permission Letter (With GPA)

• Select "Appointment Time Slot"

- Enter details of GPA and upload documents
- Click on "Proceed" to go to "Payment Gateway"
- After payment, user will receive "Online Application Receipt"

| r loi                     | Chief Ulline Transfer Permi                                                                                                    | ission Letter (Through                                               | GPA)                    |                 | Select "Tir                                              | ne Slot"                                          |                            |
|---------------------------|----------------------------------------------------------------------------------------------------|----------------------------------------------------------------------|-------------------------|-----------------|----------------------------------------------------------|---------------------------------------------------|----------------------------|
| 5.0.00                    | Appointment Time Slot                                                                                                    | •                                                                    | Select.                 |                 | -                                                        | •)                                                | ficates requi              |
| La.                       | The second second secon |                                                                      |                         |                 |                                                          |                                                   |                            |
| 1 miles                   | and the second second s |                                                                      | <u> </u>                |                 |                                                          |                                                   |                            |
| Contraction of the second |                                                                                                    | )                                                                    |                         |                 |                                                          |                                                   |                            |
| And and a second second   | Enter                                                                                                    | Details of GPA                                                       |                         |                 |                                                          |                                                   |                            |
| -                         | Andhar No. of Alluttee                                                                                                    |                                                                      |                         |                 | 16                                                       |                                                   |                            |
| 1                         | Neme of GPA Holder *                                                                                                    |                                                                      |                         |                 |                                                          |                                                   |                            |
|                           | GPA Father/Spouse Nat                                                                                                    | nue *                                                                |                         |                 |                                                          |                                                   |                            |
| No.                       | GPA Hulder Address *                                                                                                    |                                                                      |                         |                 |                                                          |                                                   |                            |
| THE OWNER ADDRESS OF      | and services below                                                                                                    |                                                                      |                         |                 |                                                          |                                                   |                            |
| 10.0                      | GPA Contact No./Mobile                                                                                                    | e No. 7                                                              |                         |                 |                                                          |                                                   |                            |
| 2-1                       | Andhar No. of GPA *                                                                                                    |                                                                      | L                       |                 |                                                          |                                                   |                            |
|                           | Plot No. *                                                                                                    |                                                                      |                         |                 |                                                          |                                                   |                            |
|                           | Sector No. "                                                                                                    |                                                                      |                         |                 |                                                          |                                                   |                            |
|                           | Urbon Estate *                                                                                                    |                                                                      |                         |                 |                                                          |                                                   |                            |
|                           | Type of Property *                                                                                                    |                                                                      | L                       |                 |                                                          |                                                   |                            |
|                           | Size of Plot *                                                                                                    |                                                                      |                         |                 | 3                                                        |                                                   |                            |
|                           | Building Constructed *                                                                                                    |                                                                      | i.i.sele                | ct+++ *         |                                                          |                                                   |                            |
|                           | Details of Proposed App                                                                                                    | dicant/Transferee                                                    |                         |                 |                                                          |                                                   |                            |
|                           | Plame *                                                                                                    |                                                                      |                         | Father/5        | ipouse Name *                                            |                                                   |                            |
|                           | Parmanent Address *                                                                                                    |                                                                      |                         | Correspo        | ondence Address +                                        |                                                   |                            |
|                           |                                                                                                    |                                                                      | -46                     |                 |                                                          |                                                   |                            |
|                           | Aadhar No. *                                                                                                    | 20000000000000000000000000000000000000                               |                         | Gender"         |                                                          | (                                                 |                            |
|                           | Plantial Status"                                                                                                    | ····Select···· •                                                     |                         | Contact/        | Mobile No. *                                             | 1                                                 |                            |
|                           | Email ID*                                                                                                    |                                                                      |                         |                 |                                                          |                                                   |                            |
|                           | Add Transferce Joint No.                                                                                                    | sider Ortail :                                                       | O Yes                   | IT No           |                                                          |                                                   |                            |
|                           | Fee Type 1                                                                                                    | ADMIN                                                                |                         | 1               | Feet 1                                                   | 6000.00                                           |                            |
|                           | Inclusive of SGST(9%)                                                                                                    | + CGST(9951) 900                                                     |                         |                 | Total Amount :                                           | 6900                                              |                            |
|                           |                                                                                                    | a county and                                                         | _                       |                 |                                                          | 10000                                             |                            |
|                           | California Concentration     (     ) From Side Photo of Pro     2) Rear Side Photo of Pro                                                                                                    | perty *<br>serty *                                                   |                         | 13              | hoose File No file o                                     | rhosen                                            |                            |
| 0.                        | A. The aforesaid plot/pro                                                                                                    | mat<br>parts is free from all encumbrar                              | Les Inge                | rtion, disputes | . attachments/court cas                                  |                                                   |                            |
| upioad Doc                | 2. The 9" boundary well                                                                                                    | a constructed or 9" boundary w                                       | all is not              | required to be  | constructed because of                                   | non offer of possession.                          |                            |
|                           | 3. The eforesaid plot/pre                                                                                                    | perty has not been mortgaged                                         | with any I              | lank/Financial  | Institution-                                             |                                                   |                            |
|                           | 4. The said plot/property                                                                                                    | is used for the purpose for schi                                     | and H seat              | eliothed and th | era le no misusa/violatio                                | ins of the terms % condition                      | lione of alluh             |
|                           | <ol> <li>Decupation Certificate<br/>researce of O.C. without</li> </ol>                                                                                                    | n 30 days of the transfer of the                                     | preparty i              | in My/Our nam   | net is vacant.In case of<br>185-                         | constructed Properties.                           | L'We sall at               |
|                           | <ol> <li>L/use have not given a<br/>been purchased from the</li> </ol>                                                                                                    | any consideration amount to th<br>the above said owner.              | a abova a               | and owner in    | any kind reparding the                                   | above said property are                           | the same !                 |
|                           | <ol> <li>The aforegaid covers is<br/>still valid and fully as</li> </ol>                                                                                                    | s still alive and ha/she has not a                                   | exchant/so              | ancellad/withd  | raum ha/har abive and                                    | General Power of Attorn                           | wy and the                 |
|                           | 8. If the Haryana Urban                                                                                                    | Development Authority suffer                                         | any less                | en account :    | of transfer parmission of                                | f above said plot/prope                           | dy, than 2/                |
|                           | Musilication :                                                                                                    | the responsible for the same an                                      | d soll inde             | smally the HU   | DA and its officers.                                     |                                                   |                            |
|                           | 1 harmby verify that th<br>therein. If at any stag<br>officiars.                                                                                                    | he containts of above said apply<br>in the same is found to be incor | ation are<br>rect or fa | true and com    | ect. No part of it is fals.<br>Aulty responsible for the | e and nothing material t<br>same and will indemid | has been cor<br>y the HUDA |
|                           |                                                                                                    | _                                                                    |                         |                 |                                                          |                                                   |                            |

Figure 13 Transfer Permission Letter with GPA

#### **3.5.6** Transfer Permission Letter (Through Court Decree)

- Select "Appointment Time Slot"
- Enter details of GPA and upload documents

- Click on "Proceed" to go to "Payment Gateway"
- After payment, user will receive "Online Application Receipt"

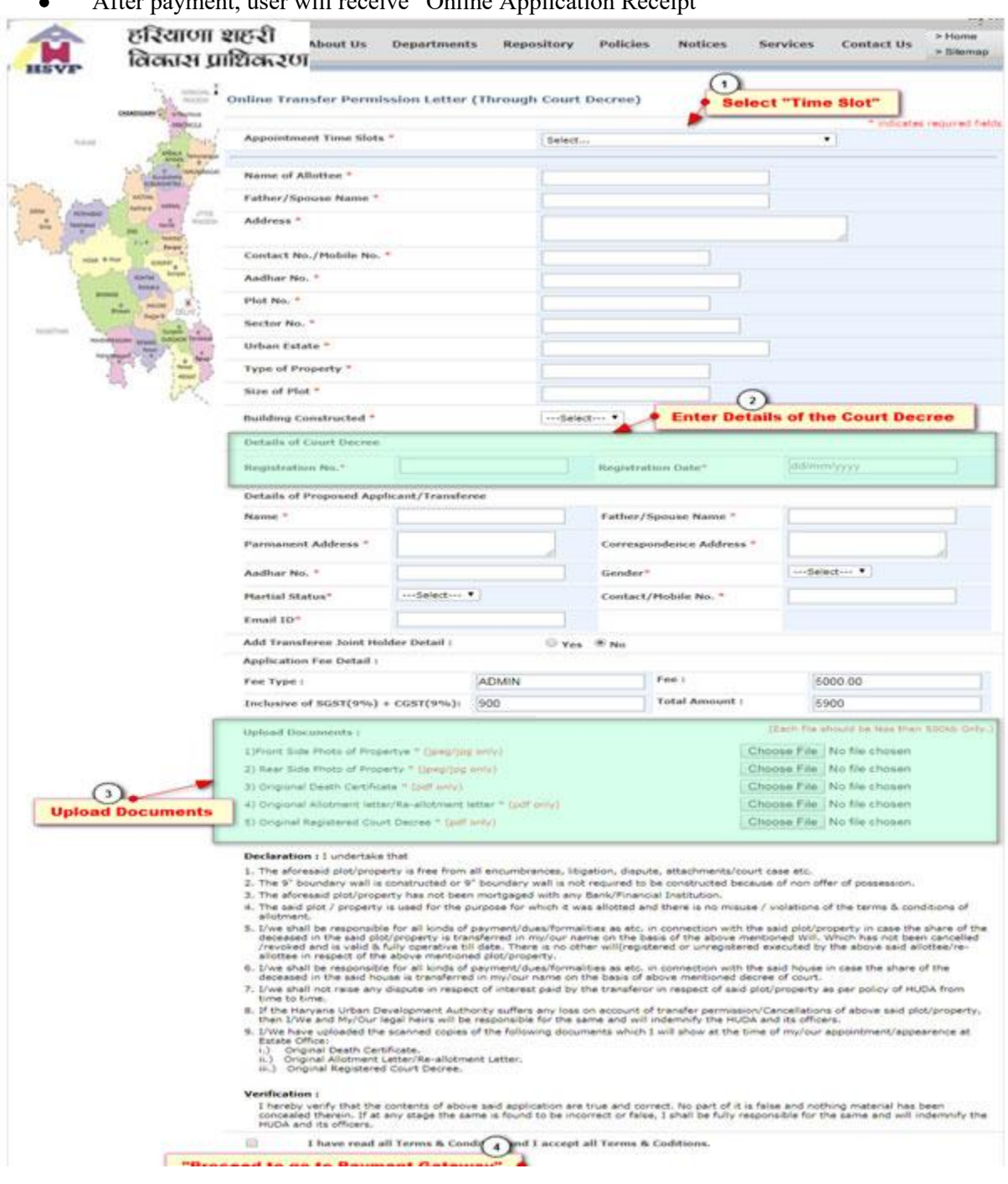

Figure 14Transfer Permission Letter (Through Court Decree)

#### **3.5.7** Transfer Permission Letter(NRI)

- Step 1: Go to the Website <u>www.hsvphry.org.in</u>
- Step 2: Click on "Apply online Application for NRI"

• Step 3: Enter "User ID and Password"

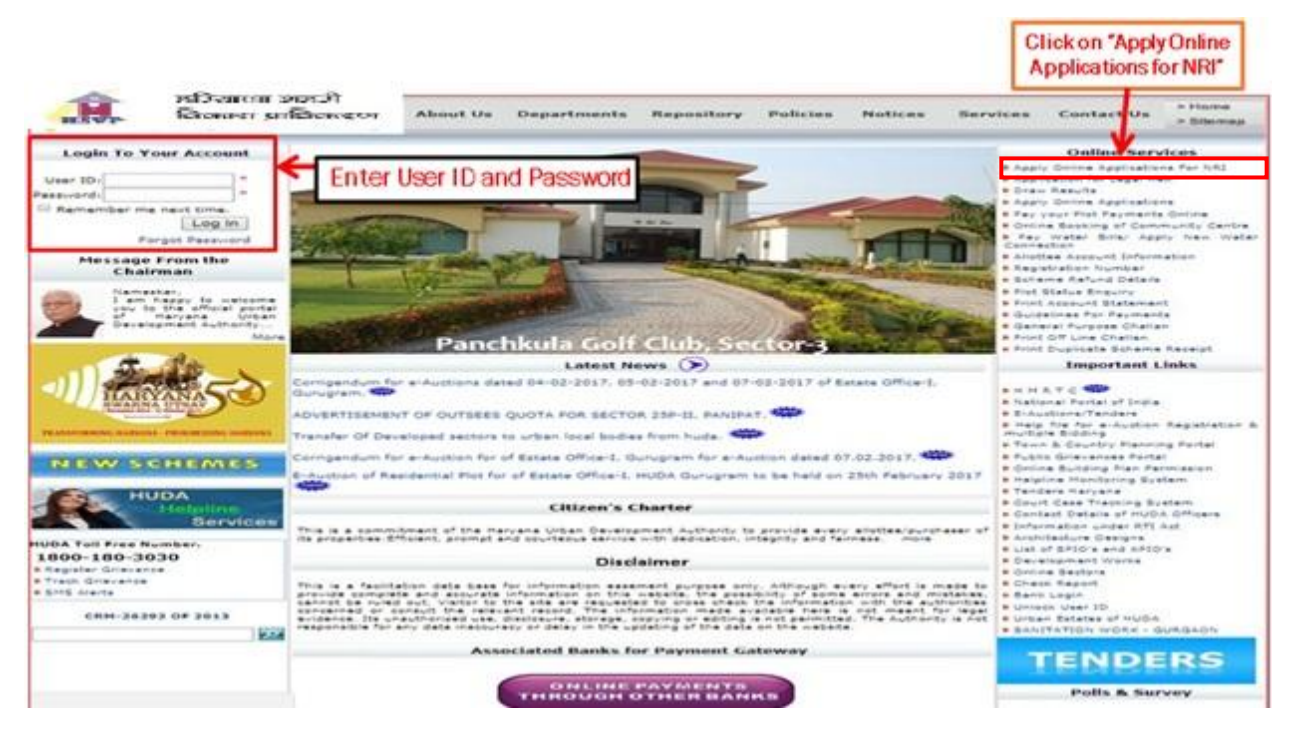

Figure 15 Log on to the Website: Apply online Application for NRI

• Step 4: Select "Application Type" and Proceed

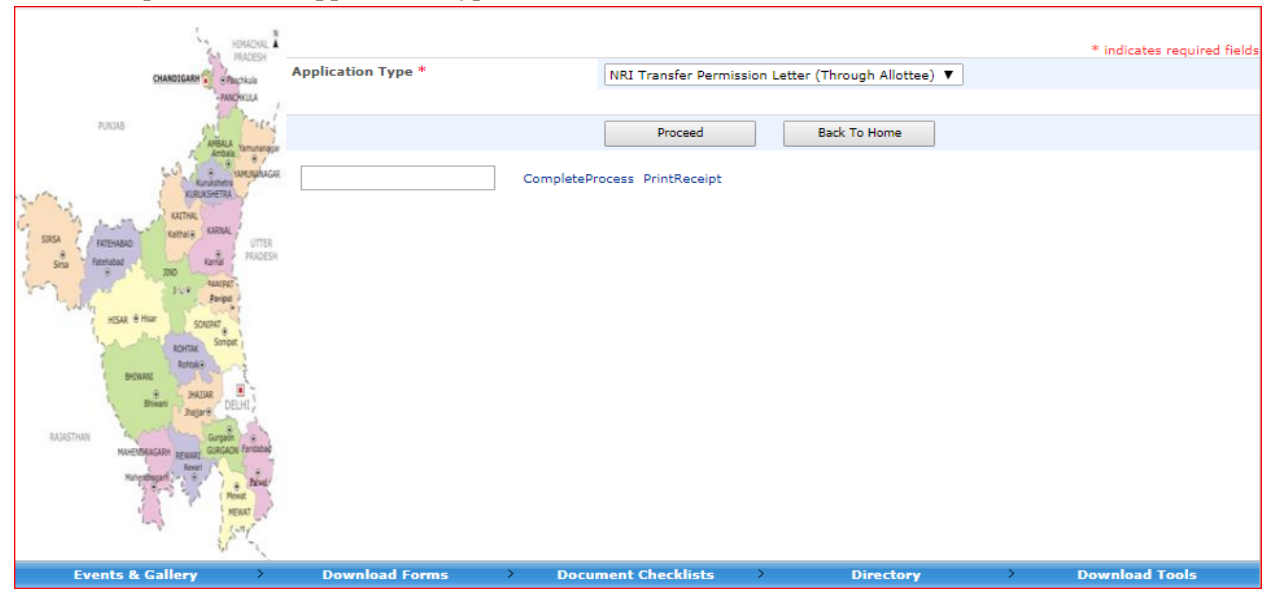

- Figure 16 Select Application Type
- Step 5: Fill in all the Details in the Form and Update the Details

Figure 17 Fill in Mandatory Details

• Step 6: Enter all the Details in Application Form and Proceed to go to the Payment Gateway.

|                                             |                 |       |        |       |                |           |       | *             | indicates re | quired field |          |
|---------------------------------------------|-----------------|-------|--------|-------|----------------|-----------|-------|---------------|--------------|--------------|----------|
| Appointment Time Slots                      | *               |       | Select |       |                |           |       | •             |              |              |          |
| r                                           |                 |       |        |       |                |           |       |               |              |              |          |
| Name of Allottee *                          |                 |       |        |       |                |           |       |               |              |              |          |
| Father/Spouse Name *                        |                 |       |        |       |                |           |       |               |              |              |          |
| Address *                                   |                 |       |        |       |                |           |       |               |              |              |          |
|                                             |                 |       | ا      |       |                |           |       |               |              |              |          |
| Contact No./Mobile No. *                    |                 |       |        |       |                |           |       |               |              |              |          |
| Aadhar No                                   |                 |       |        |       |                |           |       |               |              |              |          |
| Adultar No.                                 |                 |       |        |       |                |           |       |               |              |              |          |
| OCI No.                                     |                 |       |        |       |                |           |       |               |              |              |          |
| Plot No. *                                  |                 |       |        |       |                |           |       |               |              |              |          |
| Sector No. *                                |                 |       |        |       |                |           |       |               |              |              |          |
| Urban Estate *                              |                 |       |        |       |                |           |       |               |              |              |          |
| Turne of Descents #                         |                 |       |        |       |                |           |       |               |              |              | _        |
| Type of Property *                          |                 |       |        |       |                |           |       |               | Fill I       | Details o    | f        |
| Size of Plot *                              |                 |       |        |       |                |           |       |               | Tra          | snsferee     |          |
| Building Constructed *                      |                 |       | Select | ¥     |                |           |       |               |              | -            |          |
| Details of Proposed Appli                   | cant/Transfe    | 100   |        |       |                |           |       |               |              |              |          |
| Name *                                      |                 |       |        | Fathe | er/Spouse Nam  | e *       |       |               |              |              |          |
|                                             |                 |       |        |       |                |           |       |               |              |              |          |
| Parmanent Address *                         |                 |       |        | Corre | spondence Add  | ress *    |       |               |              |              |          |
| Nationality*                                | Select          |       | T      |       | lumber         |           |       |               |              | 1            |          |
| Aadhar No.                                  |                 |       | _      | Gend  | or*            |           | [S    | elect 🔻       |              | _            |          |
|                                             | Calaat          | -     |        |       |                |           |       |               |              |              |          |
| Martial Status*                             | Select          | •     |        | Conta | act/Mobile No. | *         |       |               |              |              |          |
| Email ID*                                   |                 |       |        |       |                |           |       |               |              |              |          |
| Add Transferee Joint Hole                   | der Detail :    |       | O Yes  | No    |                |           |       |               | - F          |              |          |
| Application Fee Detail :                    |                 |       |        |       |                |           |       |               |              | Uplo         | bad      |
| Fee Type :                                  |                 | ADMIN |        |       | Fee :          |           |       | 5000.00       |              | Docun        | nents    |
| Inclusive of SGST(9%) +                     | CGST(9%):       | 900   |        |       | Total Amou     | int :     |       | 5900          |              |              |          |
|                                             |                 |       |        |       |                |           | 15-   | ah filo akant | d ha lana dh | an 500kh )   | <u>}</u> |
| Upload Documents :                          |                 |       |        |       | 01 57          | N         | (==   | ion me snouk  | u de less th | an buukbi)   |          |
| 1) Front Side Photo of Prope                | rty * (jpeg onl | y)    |        |       | Choose File    | No file c | hosen | 1             |              |              |          |
| <ol><li>Rear Side Photo of Proper</li></ol> | ty * (jpeg only | ()    |        |       | Choose File    | No file c | hosen | 1             |              |              |          |
| <ol><li>OCI Number * (pdf only)</li></ol>   |                 |       |        |       | Choose File    | No file c | hosen | 1             |              |              |          |
| 4) Passport Number * (pdf o                 | inly)           |       |        |       | Choose File    | No file c | hosen | 1             |              |              |          |

Declaration : I undertake that

 The aforesaid plot/property is free from all encumbrances, litigation, disputes, attachments/court case etc.
 The 9" boundary wall is constructed or 9" boundary wall is not required to be constructed because of non offer of possession.
 The aforesaid plot/property has not been mortgaged with any Bank/Financial Institution.
 The aid plot/property is used for the purpose for which it was allotted and there is no misuse/violations of the terms & conditions of allotment.

anothem. 5. Occupation Certificate has been issued or O.C. has not been issued as the plot is vacant. In case of constructed properties, I/We will apply for issuance of O.C. within 30 days of the transfer of the plot/property in My/Our names. 6. If the Haryana Shahari Vikas Pradhikaran suffers any loss on account of transfer of the above said porperty, then I/We and My/Our legal heirs will be responsible for the same and will indemnify the HSVP and its officers.

Proceed

Verification :

I hereby verify that the contents of above said application are true and correct. No part of it is false and nothing material has been concealed therein. If at any stage the same is found to be incorrect or false, I shall be fully responsible for the same and will indemnify the HSVP and its officers.

I have read all Terms & Condition and I accept all Terms & Coditions.

Figure 18 Transfer Permission Letter (NRI)

Back To Home

#### 3.5.8 Re-Allotment Letter(Through Allottee/Within Family/Through GPA)

- Select "Appointment Time Slot"
- Enter transfer permission details and upload required documents
- Click on "Proceed" to go to "Payment Gateway"
- After payment, user will receive "Online Application Receipt"

|           |                                                                                                    |                                                                                                    |                                                                                                    | 100000                                                                                                    | Notices                                                                                                    | Services                                                                                                    | Centact Us                                                                                                    | > Silers                                                |
|-----------|----------------------------------------------------------------------------------------------------|----------------------------------------------------------------------------------------------------|----------------------------------------------------------------------------------------------------|----------------------------------------------------------------------------------------------------|----------------------------------------------------------------------------------------------------|----------------------------------------------------------------------------------------------------|----------------------------------------------------------------------------------------------------|---------------------------------------------------------|
|           | 5                                                                                                    |                                                                                                    |                                                                                                    |                                                                                                    |                                                                                                    |                                                                                                    |                                                                                                    |                                                         |
|           | Online Applicat                                                                                                    | ion Re-Allotment L                                                                                                    | etter                                                                                                    |                                                                                                    |                                                                                                    |                                                                                                    |                                                                                                    |                                                         |
|           | -                                                                                                    |                                                                                                    |                                                                                                    |                                                                                                    |                                                                                                    |                                                                                                    | * militate                                                                                                    | in required i                                           |
| 100       | Name of Allotte                                                                                                    | e*                                                                                                    |                                                                                                    |                                                                                                    |                                                                                                    |                                                                                                    |                                                                                                    |                                                         |
|           | a segme father/Spouse                                                                                                    | Name *                                                                                                    |                                                                                                    |                                                                                                    |                                                                                                    |                                                                                                    |                                                                                                    |                                                         |
| Bar       | Address *                                                                                                    |                                                                                                    | 2                                                                                                    |                                                                                                    |                                                                                                    |                                                                                                    | ]                                                                                                    |                                                         |
| -         | Contact No./Ho                                                                                                    | bde No. *                                                                                                    |                                                                                                    |                                                                                                    |                                                                                                    |                                                                                                    |                                                                                                    |                                                         |
| A.L.      | Andhar No."                                                                                                    |                                                                                                    |                                                                                                    |                                                                                                    |                                                                                                    |                                                                                                    |                                                                                                    |                                                         |
| Carlo and | Phot No. *                                                                                                    |                                                                                                    |                                                                                                    |                                                                                                    |                                                                                                    |                                                                                                    |                                                                                                    |                                                         |
| -         | Sector No. *                                                                                                    |                                                                                                    |                                                                                                    |                                                                                                    |                                                                                                    |                                                                                                    |                                                                                                    |                                                         |
| 1.        | hart Urban Estate *                                                                                                    |                                                                                                    |                                                                                                    |                                                                                                    |                                                                                                    |                                                                                                    |                                                                                                    |                                                         |
|           | ton and bran him Type of Propert                                                                                                    | y.*                                                                                                    |                                                                                                    |                                                                                                    |                                                                                                    |                                                                                                    |                                                                                                    |                                                         |
| -         | Size of Plot *                                                                                                    |                                                                                                    | 10 DM                                                                                                    | 10 Marta                                                                                                    |                                                                                                    |                                                                                                    |                                                                                                    |                                                         |
| 12        | Transfer Permit                                                                                                    | union Lottlee Getails                                                                                                    |                                                                                                    |                                                                                                    |                                                                                                    |                                                                                                    |                                                                                                    |                                                         |
| Enter "Tr | ranfer Permission Letter D<br>Application Yee                                                                                                    | etails"                                                                                                    | 10 million                                                                                                    |                                                                                                    |                                                                                                    |                                                                                                    |                                                                                                    |                                                         |
|           | East Turiet                                                                                                    |                                                                                                    | ADMIN                                                                                                    | 100                                                                                                    |                                                                                                    | 124                                                                                                    | 000.00                                                                                                    |                                                         |
|           | 0                                                                                                    |                                                                                                    |                                                                                                    |                                                                                                    |                                                                                                    | 12                                                                                                    |                                                                                                    |                                                         |
|           | 2 Inclusive of SG                                                                                                    | 13[9%) + CGEI(9%):                                                                                                    | 900 00                                                                                                    | Tot                                                                                                    | tal Amount :                                                                                                    | 9                                                                                                    | 900 00                                                                                                    |                                                         |
|           | Inclusive of SG     Uplend Decement                                                                                                    | uta (<br>82(34P) + COEL(34P):                                                                                                    | 900.00                                                                                                    | Te                                                                                                    | tal Amount :<br>(1)                                                                                                    | ()<br>In the proof                                                                                                    | 900 00<br>In This Part 1000                                                                                                    | e(20)                                                   |
|           | Inclusive of SE     Upland Deceme     Decement                                                                                                    | et(9%) + CGET(9%);<br>ets (<br>e of Ceneverus Cent ar                                                                                                    | 900.00<br>It Sale Deed Transfer De                                                                                                    |                                                                                                    | tal Amount :<br>(1)                                                                                                    | Choose File                                                                                                    | 600 00<br>In Tele Thur 1000<br>No File chosen                                                                                                    | *1289                                                   |
| Upload    | Inclusive of SQ     Upland Occurre     Decining Occurre     Decurrents     Decurrents                                                                                                    | SE(9%) + COST(9%);<br>Hs (<br>a of Conveyones Deel an<br>ar C.D., Transfer Fermion<br>red of Transferme(s) and                                                                                                    | 900.00<br>It Sale Deed/Transfer De<br>or Later/Alderant/Sale<br>Transference: a Seraia a                                                                                                    | ett. 1<br>All free for the second second second second second second second second second second second second second se                                                                                                    | tal Amount :<br>(1)<br>en hat demograf.                                                                                                    | Choose File<br>Choose File                                                                                                    | 00000<br>No file chosen<br>No file chosen<br>No file chosen                                                                                                    | et af s                                                 |
| Upload    | trachaster of Sci<br>trachaster of Sci<br>typical Decom-<br>Documents<br>Documents<br>Documents                                                                                                    | SE(9%) + CGSE(9%);<br>ets (<br>a of Conversion Deal at<br>an C.D. Transfer Permiss<br>and of Transferme(s) and<br>conversion deal                                                                                                    | (900.00<br>It Sale Deed Thanker De<br>In Latter Aldermet (Se<br>Thanker (S) in Single J                                                                                                    | ett. "<br>Antonio Latter a<br>d File. "                                                                                                    | tal Amount 1<br>(0)<br>en hat demaged.                                                                                                    | Choose File<br>Choose File<br>Choose File                                                                                                    | No file chosen<br>No file chosen<br>No file chosen                                                                                                    | wc 20 1                                                 |
| Upload    | Inclusive of SIZ     Inclusive of SIZ     Updated Optimum     Decomments     Decomments     Decomments     Decomment     Decomment     De | SE(9%) + CGST(9%):<br>Into (<br>a of Counterce Deal an<br>ar Counterce Deal an<br>ar Counterce Teamson<br>and the entermological<br>and the entermological<br>and the same of only<br>addel the same of only<br>addel the same of the same<br>of the same of the same<br>of the same<br>of the same<br>of             | 900.00<br>It Sale Deal Thanker Or<br>an Latter Aldenert Net<br>Transference, to a Single a<br>all encumbrances, togat<br>only suffare any loss on<br>inderning social<br>and the following docume<br>and the following docume<br>and the following docume<br>and the following docume<br>and the following docume<br>and the following docume<br>and the following docume<br>and the following docume<br>and the following docume<br>and the following docume<br>and the following docume<br>and the following docume<br>massion (untervisit). | tor<br>define to the second of the second of th | tal Amount :<br>(2)<br>in list demapsi<br>actiments/sourt c<br>fer of the above s<br>how at the time s<br>ther are list/dama                                                                                                    | gi<br>Choose Fa<br>Choose Fa<br>Choose Fa<br>Choose Fa<br>ass etc.<br>ed poperty, t<br>f melour appo                                                                                                    | 600 00<br>Is less than 1000<br>No file chosen<br>No file chosen<br>No file chosen<br>Into the chosen<br>then 2/We and My/D<br>chnent: appearance                                                                  | or legal hel                                            |
| Upload    | Inclusive of SIZ     Inclusive of SIZ     Updated Opcome     Documents     Prilocol, in ca     Prilocol, in ca     Priloc | SE(9%) + CGST(9%):<br>Into I<br>a of Christwords Deal an<br>ar C-D-Thanker Remains<br>and d Transferrencia and<br>polytospathy is fine from<br>Urban Development Audi<br>Del for Development Audi<br>Del for the same of all<br>addet the skore of pel<br>liptimet Letter Re-altern<br>addet de skore of pel<br>liptimet Letter Re-altern<br>Desert Conveynore Dev<br>Desert Conveynore Tel<br>Totale C-D-Transfer Re-<br>10 Proof of Transferrencia                                                                                                    | 900.00<br>It See Deal Transfer Or<br>an Later Alternet, Rei<br>Transferer(o) + Single a<br>all encumbrances, Hogs<br>norty suffers any loss on<br>indentry's the following docume<br>of the following docume<br>ent utation<br>and the intOA on data<br>diard Sel Oreel Transfer<br>diard Transferor(c).                                                                                                    | es. *<br>Islament Jatter /<br>d File. *<br>Ion. deputes. et<br>accout d true<br>is a direct.<br>d a direct.<br>d a direct.<br>d code.<br>d code.<br>Se Allotnet Le                                                                                                    | tal Amount :<br>(1)<br>ini last thereaged.<br>Sectore is a base of<br>the sectore is<br>how at the time is<br>ther are last/dama                                                                                                    | get                                                                                                    | 600 00<br>Is less than 1000<br>No file chosen<br>No file chosen<br>No file chosen<br>Into the chosen<br>then 2/We and My/O                                                                                        | or legal he                                             |
| Upload    | Inclusive of Size     Inclusive of Size     Inclusive of Size | stgree) + COST(rev.):<br>tota (<br>a of Converses Deed an<br>ac Co-Dander Remain<br>and of Transferracia) and<br>indertake that<br>polytogentry is free from<br>Undertake that<br>polytogentry is free from<br>Undertake that<br>polytogentry is a solution<br>code the summer copes<br>lotinent Letter Ne allotter<br>marker Remainson Def<br>Pottagen of Converse of Auto-<br>pose of Converse of Pottagenetics<br>that the contents of abo-<br>ny stage the same is four-                                                                                                    | 900.00<br>st Sale Deal Transfer De<br>at Later Mithmet Re-<br>Transferr(s) + Single a<br>all encumbrance, Hoge<br>roths software you loss on<br>Indemnity the mUDA an<br>of the following docume<br>and the Sale Deal Transf<br>of Transferr(s), and Tra-<br>sectors:<br>mean deploton are to<br>and Transferr(s).<br>we and application are to<br>all the incomect or faile                                                                                                    | Tel<br>all - "<br>datament Latter a<br>d Fine -"<br>ton, deputes, atter<br>d a ufforts<br>rts which I will y<br>d Coad,<br>allower(c).<br>Re Allotheret (a<br>use and convert. N.<br>1 shall be fully                                                                                                    | tal Amount :<br>(1)<br>in least termspect.<br>Eachmental source of<br>fear of the above to<br>how at the time st<br>ther are lust terms of<br>the responsible for th                                                                        | State of the second<br>Choose File<br>Choose File<br>Choose Fil | 600.00<br>In the then 1000<br>In the chosen<br>No file chosen<br>No file chosen<br>Inter Little and My/D<br>meternal has been o<br>I observal has been o                                                          | on cash of the fact                                     |
| Upload    | Inclusive of SD     Inclusive of SD     I | RE(9%) + CONT(9%);<br>into (<br>a of Conversions Deal and<br>and Conversions Deal and<br>indentaive that<br>probatives that<br>probatives that<br>probatives and and<br>probative that<br>probatives and and<br>probative that<br>probatives and and<br>probatives and and<br>probatives and<br>probatives and<br>probatives | 500.00<br>st Sale Deed Therefore De<br>an Later Michael The<br>Transform(s) in Eingle a<br>all encumbranes, linger<br>indemnity the mUDA on<br>indemnity the mUDA on<br>the following docume<br>the following docume<br>the document on Sale<br>and Transform(s), and Tra-<br>sect Latter:<br>maund by MUDA on Sale<br>and Transform(s).<br>we and application are to<br>and Transform(s).                                                                                                    | es<br>definition of Latter of<br>definition of Latter of<br>definition of these<br>account of these<br>definitions.<br>-<br>-<br>-<br>-<br>-<br>-<br>-<br>-<br>-<br>-<br>-<br>-<br>-                                                                                                    | Laf Amount :<br>(1)<br>(2)<br>(2)<br>(2)<br>(2)<br>(2)<br>(2)<br>(2)<br>(2)<br>(2)<br>(2                                                                                                    | Choose File<br>Choose File<br>Choose File<br>Choose File<br>discovering file<br>fine/our appoint<br>get.                                                                                                    | 600.00<br>In this then 1000<br>No file chosen<br>No file chosen<br>No file chosen<br>Into file chosen<br>then 2/We and My/D<br>mmert/Septembol<br>material has been o                                             | onceased<br>onceased<br>bit and its                     |
| Upload    | Inclusive of SI2     Inclusive of SI2     Incl | RE(9%) + CGST(9%):<br>Its (<br>a of Chortownes Deal at<br>a C.D. Thanker Remission<br>and at the intervence of a<br>polytospectry is free from<br>Urban Development Auto-<br>polytospectry is free from<br>Urban Development Auto-<br>Defe for the same and all<br>obtain the same and all<br>obtain the same and all<br>obtain the same and all<br>obtain the same and all<br>obtain the same and all<br>addet for same and all<br>thermat Conversion Latter<br>Date of Conversion Latter<br>Date of Conversion Latter<br>Date of Conversion Latter<br>Date of Conversion Latter<br>and Conversion Latter<br>Date of Conversion Latter<br>Date of Convers                                                                                         | 900.00<br>It See Deal Transfer Or<br>an Later Alternet Tea<br>Transfere(c) + Tage a<br>all encombrances, Hoga<br>only softwar any loss on<br>Indentry to the software<br>of the following docume<br>and the following docume<br>and the indentry on data<br>do the following docume<br>and the indentry on data<br>of the following docume<br>and the indentry on data<br>of the following docume<br>and the indentry on data<br>and Transfero(c).<br>we and application are to<br>do to be incomet or following<br>addition and 1 accept all  | es<br>-<br>-<br>-<br>-<br>-<br>-<br>-<br>-<br>-<br>-<br>-<br>-<br>-                                                                                                    | In Amount :<br>(1)<br>(2)<br>In last through the<br>sector of the above is<br>how at the time is<br>how at the time is<br>ther are lust/dama<br>is part of it is failure<br>there are lust/dama<br>is part of it is failure<br>last. To re- | E and opping and and and and and and and and and and                                                                                                    | 600 00<br>Is less than 1000<br>Is less than 1000<br>Is the chosen<br>No file chosen<br>Is the chosen<br>No file chosen<br>then Urite and Multi<br>cheent appearance<br>matanul has been to<br>indemnify the multi | or legal her<br>or legal her<br>onceased<br>bit and its |

Figure 19 Re-Allotment Letter (Through Allottee/ Within Family/Through GPA)

#### **3.5.9** Surrender of Application (e-Auction)

- Details are automatically fetch from user account
- User needs to click on "Get Details" and user will be redirected to next page
- Enter contact details and remarks
- Click on "Submit Application" and user will receive application receipt

| HSVP         | हरियाणा शहरी<br>विकास प्राधिकरण | About Us         | Departments                                                                                | Repository                                                                 | Policies                       | Notices   | Services   | Contact Us                         | > Home<br>> Sitemap |
|--------------|---------------------------------|------------------|--------------------------------------------------------------------------------------------|----------------------------------------------------------------------------|--------------------------------|-----------|------------|------------------------------------|---------------------|
|              | CHARTERY - PROVIDE              |                  | Appli                                                                                      | ication F                                                                  | or Surre                       | nder of   | Plot       | = indicates                        | s required field    |
| 1208         | Applic                          | ation For*       | Surrender                                                                                  | r of Plot                                                                  | •                              |           |            |                                    |                     |
|              | Urban                           | Estate Code*     |                                                                                            |                                                                            | Sector Id*                     |           | Plot Nun   | nber*                              |                     |
| The seat     | ucha Proper                     | ty Category*     |                                                                                            |                                                                            |                                |           |            |                                    |                     |
| SROA REDWOOD | une hore Proper                 | ty Sub Category* |                                                                                            |                                                                            |                                |           |            |                                    |                     |
| and the      | San Marriel                     |                  | Get Det                                                                                    | tails                                                                      | Back.                          |           |            |                                    |                     |
| augus a      |                                 | Detail           | ls Already F                                                                               | វ្រ<br><sup>Setched F</sup>                                                | rom User                       | Account   | i          |                                    |                     |
| Events 2     | A College A                     | amboud Former    | Document                                                                                   | Checklists                                                                 | Applicatio                     | n will be | redirected | d to                               | Tools               |
| 1            | eed Back   Help                 | Th<br>Photo      | is site is best viewed<br>Nodal Officers Mr<br>Deneral Manager (2xf<br>i 1800-180-3030, Br | on IE 8, Nozila I<br>Sanjav Sharma<br>Iormation Techno<br>nail: queryhuda@ | frefox.<br>logv)<br>lgmail.com | Surrende  |            | Haryana Ulbin<br>Ivelopment Autori | ta.                 |
|              |                                 | Figure           | e20 Surrend                                                                                | der of App                                                                 | olicatio <b>n</b>              |           |            | ↓                                  |                     |

|                                                                                                    | none<br>Note             | Applicatio         | n For Surre | nder of Plot                 |             |  |
|----------------------------------------------------------------------------------------------------|--------------------------|--------------------|-------------|------------------------------|-------------|--|
| 100 m                                                                                                    | Application For*         | Surrender of Plot  | •           |                              |             |  |
| w. 1000                                                                                                    | Urban Estate Code"       | (                  | Sector Id"  | Plot N                       | umber*      |  |
| And And And And And And And And And And                                                                                                    | Property Category*       | C 12               |             |                              |             |  |
|                                                                                                    | - Property Sub Category* | 6                  |             |                              |             |  |
|                                                                                                    |                          | Get Details        | Back        |                              |             |  |
|                                                                                                    | Name                     |                    |             | Details Al                   | ready       |  |
| and the second                                                                                                    | Father/Husband Name      |                    |             | Fetched From User<br>Account |             |  |
|                                                                                                    | Permanent Address        |                    |             |                              |             |  |
|                                                                                                    | Correspondence Address   |                    |             |                              |             |  |
| The state of the state of the s | Application Date         | (                  | Cor         | ntact Number*                | E.          |  |
|                                                                                                    | Email ID                 | C                  | Tot         | al Payment Received          | 10351000-00 |  |
|                                                                                                    | Amount Forfeited         | 1038100.00         | Ref         | fund Due                     | 9342900     |  |
|                                                                                                    | Applicant's Remarks      | 1                  |             |                              |             |  |
| "Submit                                                                                                    | t Application"           | Submit Application | Cancel      |                              |             |  |
|                                                                                                    |                          |                    |             |                              |             |  |

Figure 21 Submission of Surrender Application

#### 3.6.0 Easy Appointment Re-scheduling

- Select "Re-Schedule Appointment"
- Appointment will be rescheduled

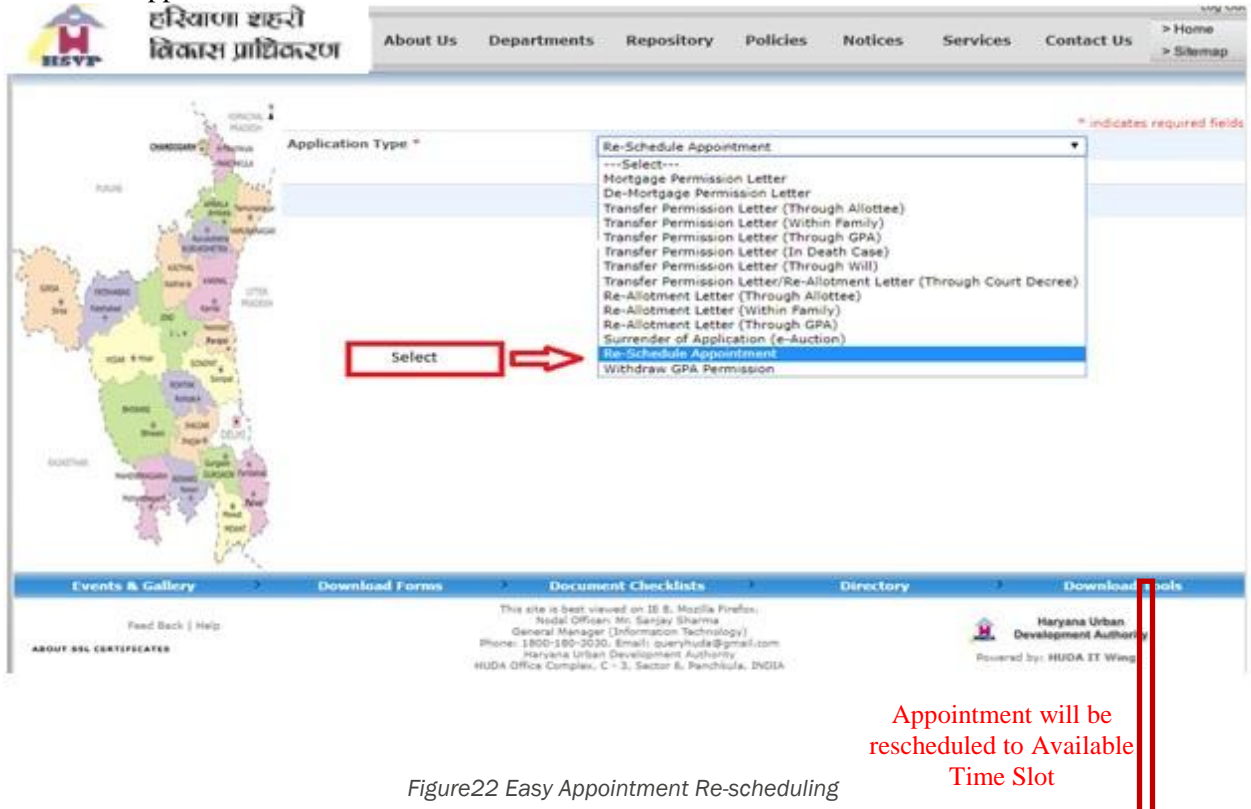

|                | हरियाणा शह<br>निकार प्राधिव | হী<br>দাহতা | About Us     | Departmen                           | ts Repository           | Policies        | Notices   | Services | Contact Us          | Log Out<br>> Home<br>> Sitemap |
|----------------|-----------------------------|-------------|--------------|-------------------------------------|-------------------------|-----------------|-----------|----------|---------------------|--------------------------------|
|                | CAMPOLINE COMPANY           | Re-Sche     | dule Appoi   | ntment                              |                         |                 |           |          |                     |                                |
| 10.00          | June - and                  | Urban Est   | ate "        |                                     |                         | - 1             |           |          |                     |                                |
|                | 1. S. A. Barran             | Sector Id   | *            |                                     |                         | 1               |           |          |                     |                                |
| 200            | HARDEND -                   | Property (  | Category *   |                                     |                         | ]               |           |          |                     |                                |
| 1 mm ( mmmmm   | Andreas Annual annual       | Property 5  | iub Category | *                                   |                         |                 |           |          |                     |                                |
| and American   | an and a materia            | Plot Numb   | Her "        |                                     |                         |                 |           |          |                     |                                |
| and a starting | And Same                    |             |              |                                     |                         |                 |           |          |                     |                                |
| E and          | and and the second          |             |              |                                     |                         |                 |           |          |                     |                                |
|                | - inthe                     |             |              |                                     |                         |                 |           |          |                     |                                |
| 1              | Barris Inturt               |             |              |                                     |                         |                 |           |          |                     |                                |
| soon 4         | could a                     |             |              |                                     |                         |                 |           |          |                     |                                |
| -              | day to the set              |             |              |                                     |                         |                 |           |          |                     |                                |
|                | and and                     |             |              |                                     |                         |                 |           |          |                     |                                |
|                | The Grant                   |             |              |                                     |                         |                 |           |          |                     |                                |
| Events &       | Gallery                     | Download    | d Forms      | > Docum                             | ent Checklists          |                 | Directory | 57       | Download            | Tools                          |
|                | and Barts I Main            |             |              | This use is best vi<br>Nodat Office | road on 2E B. Maailla F | refer.          |           |          | Haryana Urban       |                                |
|                |                             |             | 24           | General Manage<br>une: 1800-180-203 | o, Email: quaryhida@j   | gy)<br>mail.com |           | . O.     | evelopment Authorit | x                              |

Figure 23 Reschedule Appointments

#### 3.5.8 Withdraw GPA

- Select "Withdraw GPA"
- Click on "End GPA" to withdraw GPA

| RSVP               | हरियाणा शह<br>विकारन प्राधि | হী<br>সমহায়া Abo | ut Us Dep                                                   | artments Reposi                                                                                                    | tory Policie                                                                       | es Notic | es Servic           | is Conta                                 | ct Us > Home<br>> Sitemap        |
|--------------------|-----------------------------|-------------------|-------------------------------------------------------------|----------------------------------------------------------------------------------------------------|------------------------------------------------------------------------------------|----------|---------------------|------------------------------------------|----------------------------------|
|                    |                             | Withdraw GP/      | A Permissio                                                 | n                                                                                                    |                                                                                    |          |                     |                                          |                                  |
| 8,600              | el rue                      |                   |                                                             | GPA                                                                                                    | Holder D                                                                           | etails   |                     |                                          |                                  |
|                    | 1-3 Later marine            | GPA Holder Nam    | ie.                                                         | Father's Name                                                                                                    |                                                                                    | Gender   | GPA From 19/07/2011 | GPA To                                   | End GPA                          |
| 1 Anna             | GETTIG.<br>Native a GATTAL  |                   |                                                             |                                                                                                    | Back To Home                                                                       |          |                     |                                          | -                                |
| SUCCESS OF SUCCESS |                             |                   |                                                             |                                                                                                    |                                                                                    |          |                     |                                          | Ciscle on End GPA<br>to withdraw |
| Events &           | Gallery >                   | Download Form     | is )                                                        | Document Checklis                                                                                                    | ts >                                                                               | Directo  | any 👘               | Dow                                      | vnload Tools                     |
| Fe                 | ed Back ( Help<br>CATES     |                   | This site<br>N<br>Gener<br>Phone: 180<br>Har<br>HuDA Office | is best Viewed on IE 0. Mo<br>odal Officer: Mr. Sanjay Sh<br>al Nanager (Information Te<br>0-100-2020). Email: queryh<br>vana Urban Development A<br>Complex, C - 3. Sector 6. S | pila Firefox.<br>erme<br>chnology)<br>ude@pmail.com<br>uthority<br>anchkula, DNDCA |          | <b>H</b> .<br>Powe  | Haryana<br>Development<br>red by: HUDA 3 | Urban<br>Authority<br>IT Wing    |

Figure 24 Withdraw GPA

**ANNEXURE I** 

Reference photographs (Front Side Image and Back Side image of the Building/plot/Commercial Property)

• House Number and Sector must be visible in photograph uploaded

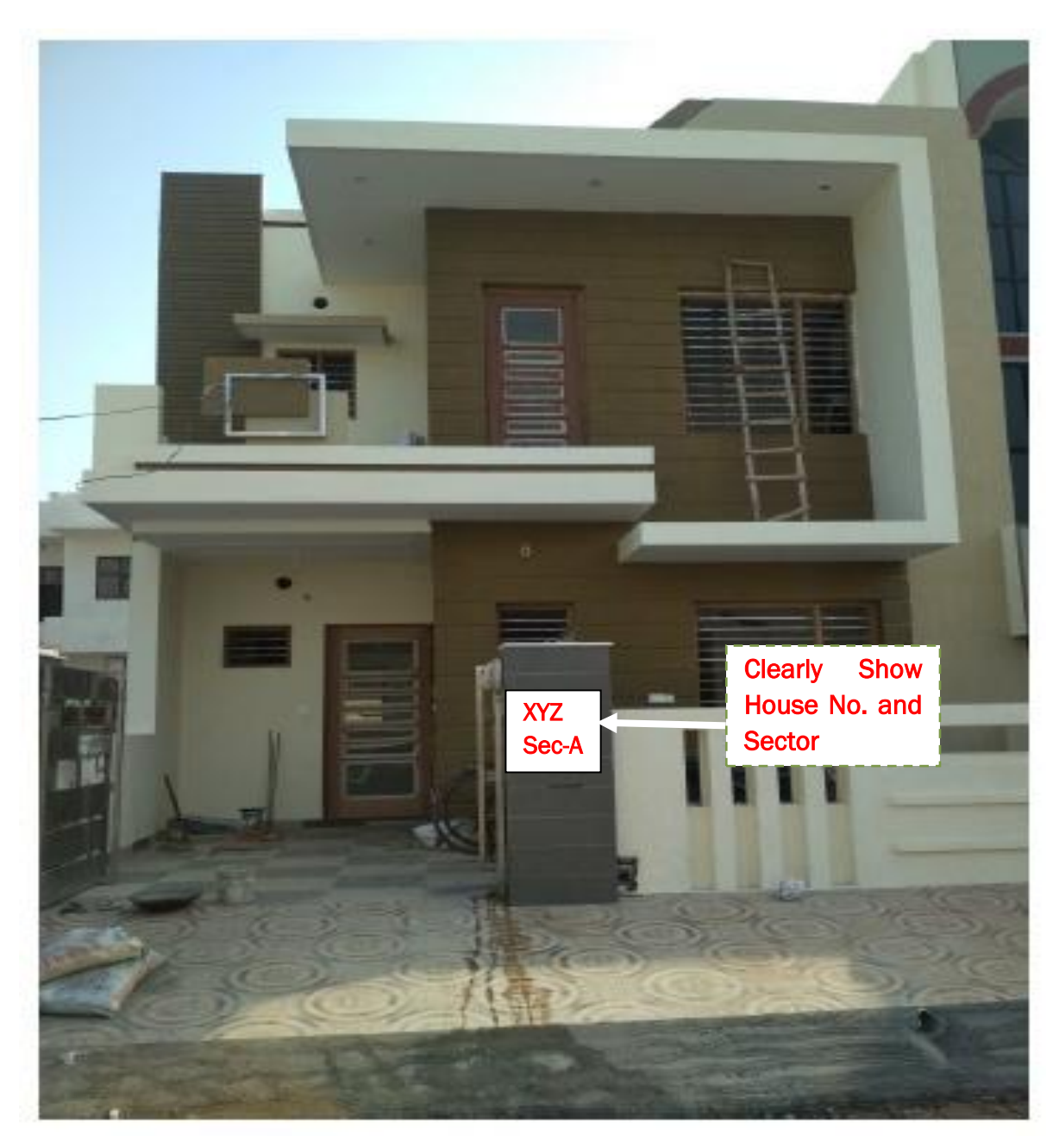

Figure 25 Front side image of the plot-1

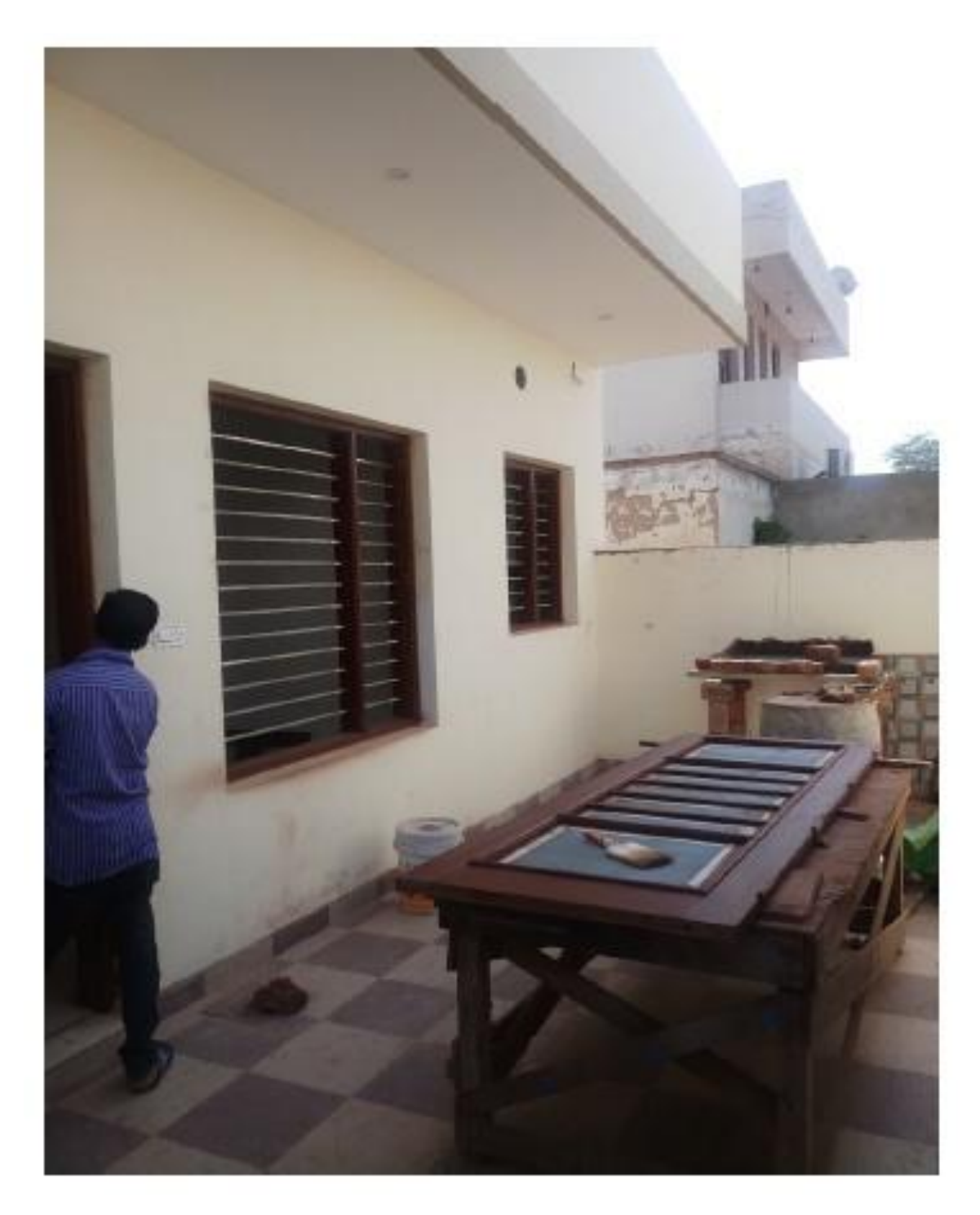

Figure 26 Back side image of the plot-1

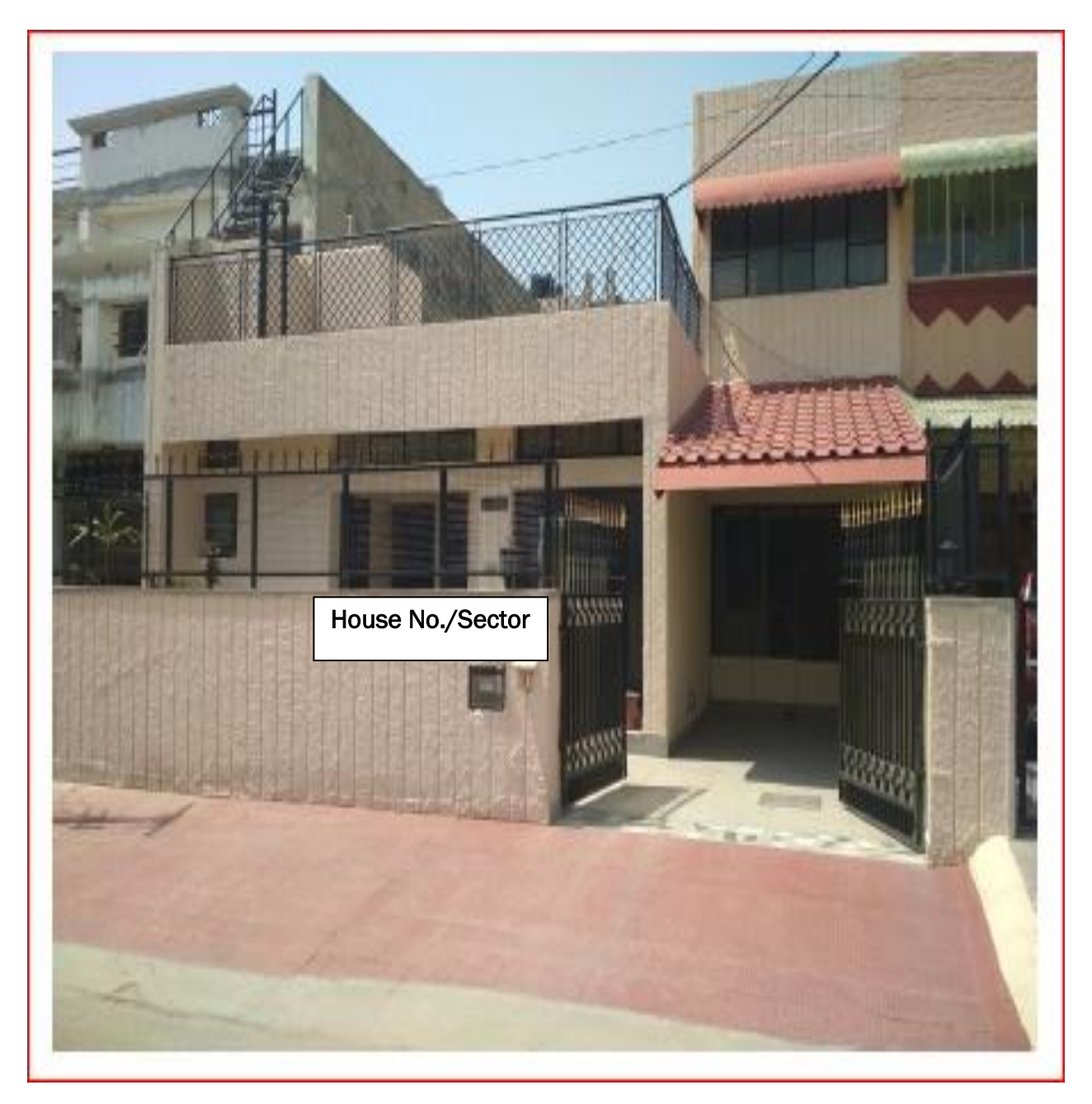

Figure 27 Front side image of the plot-2

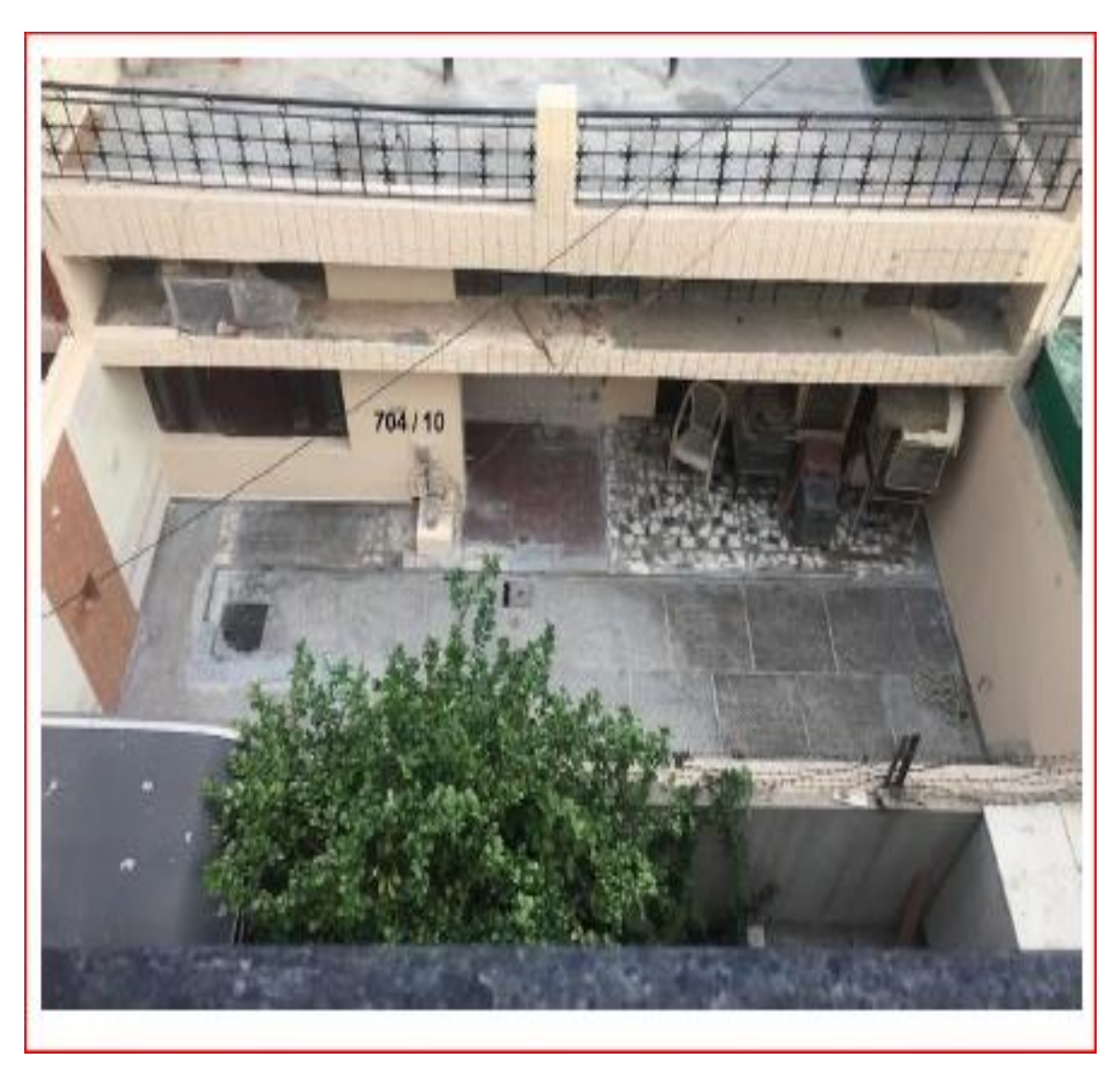

Figure 28 Back side image of the plot-2

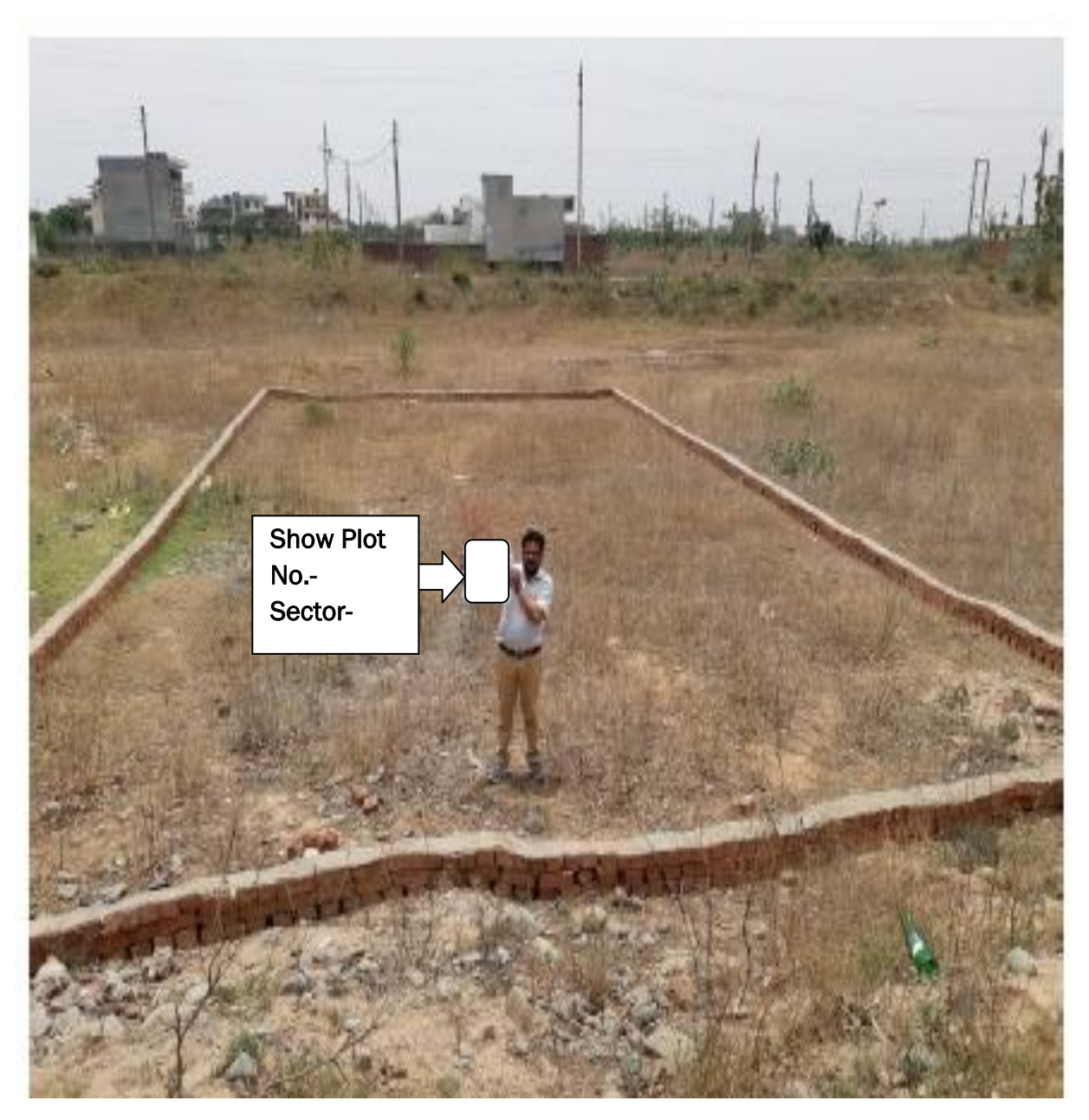

Figure 29 Front side image of the plot-3

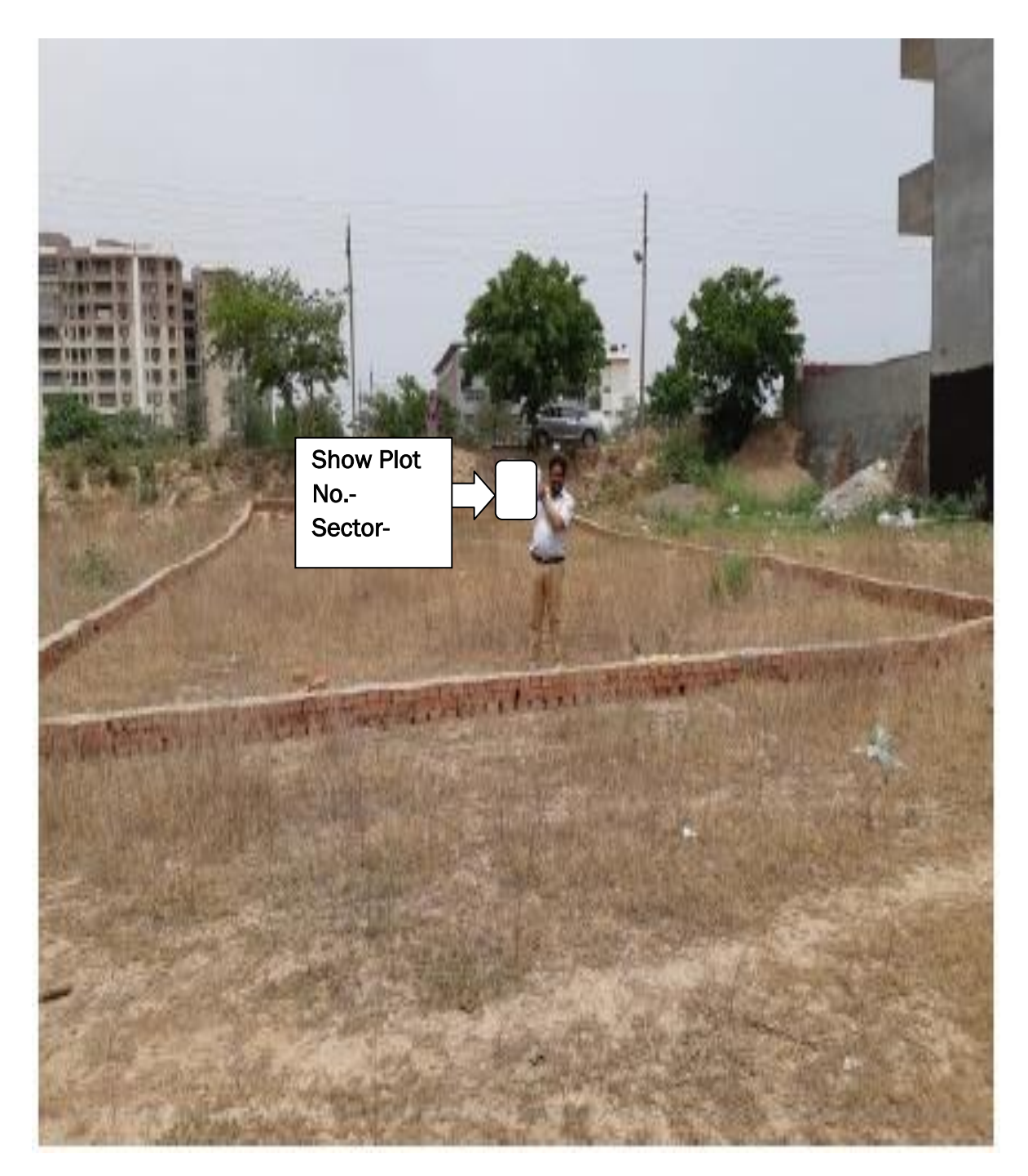

Figure 30 Back side image of the plot-3

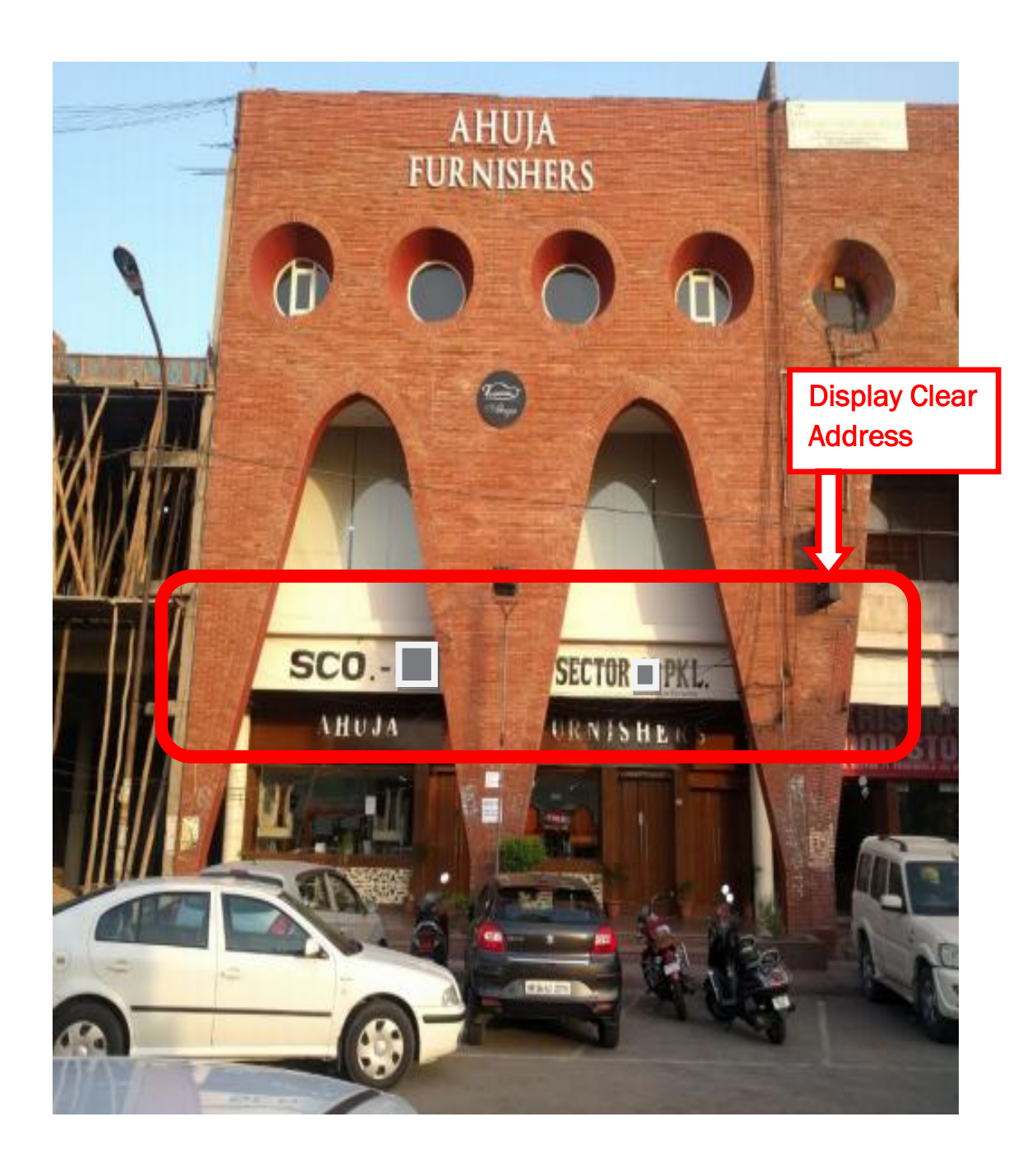

Figure 31 Front side image of the plot-4

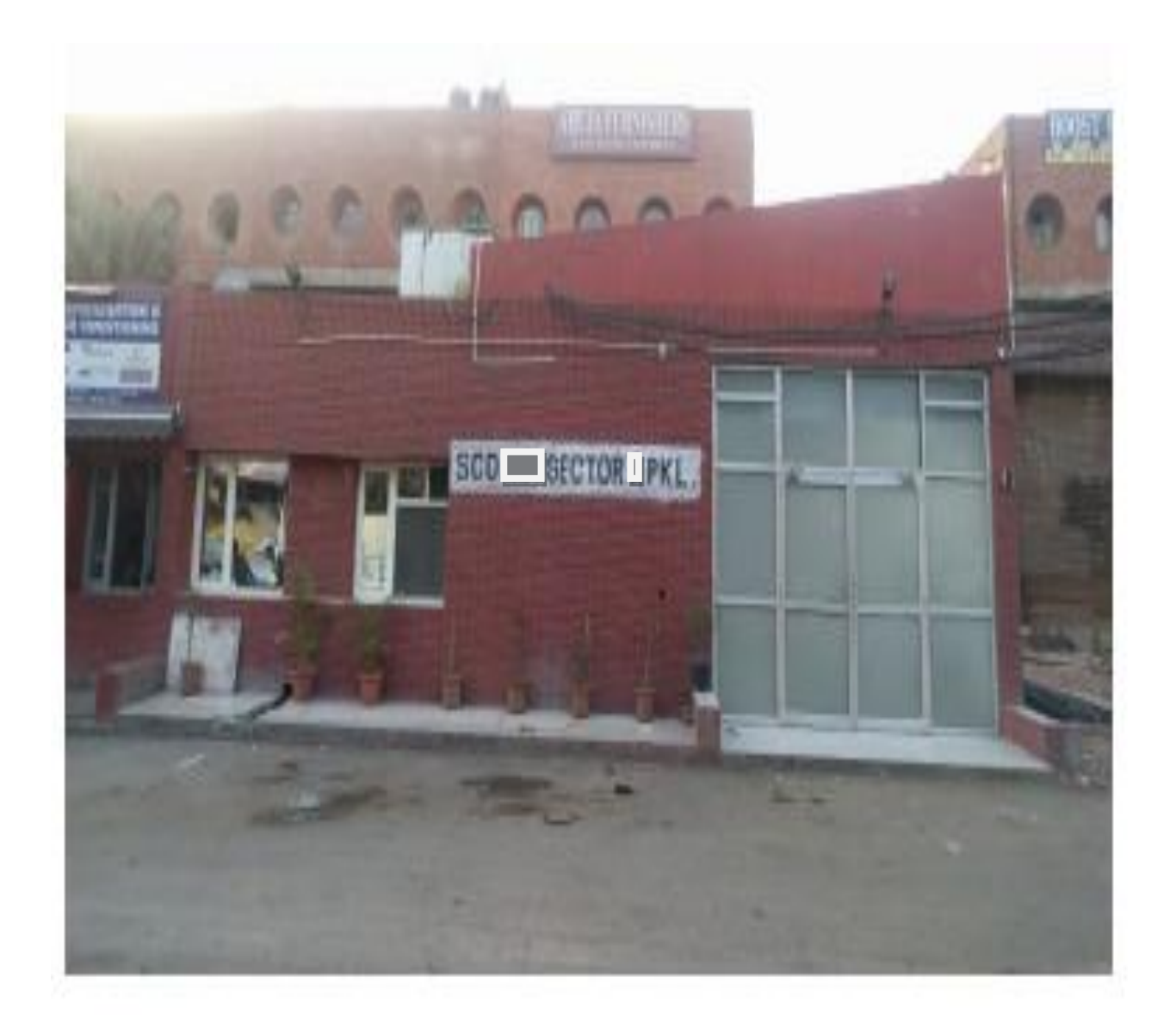

Figure 32 Back side image of the plot-4

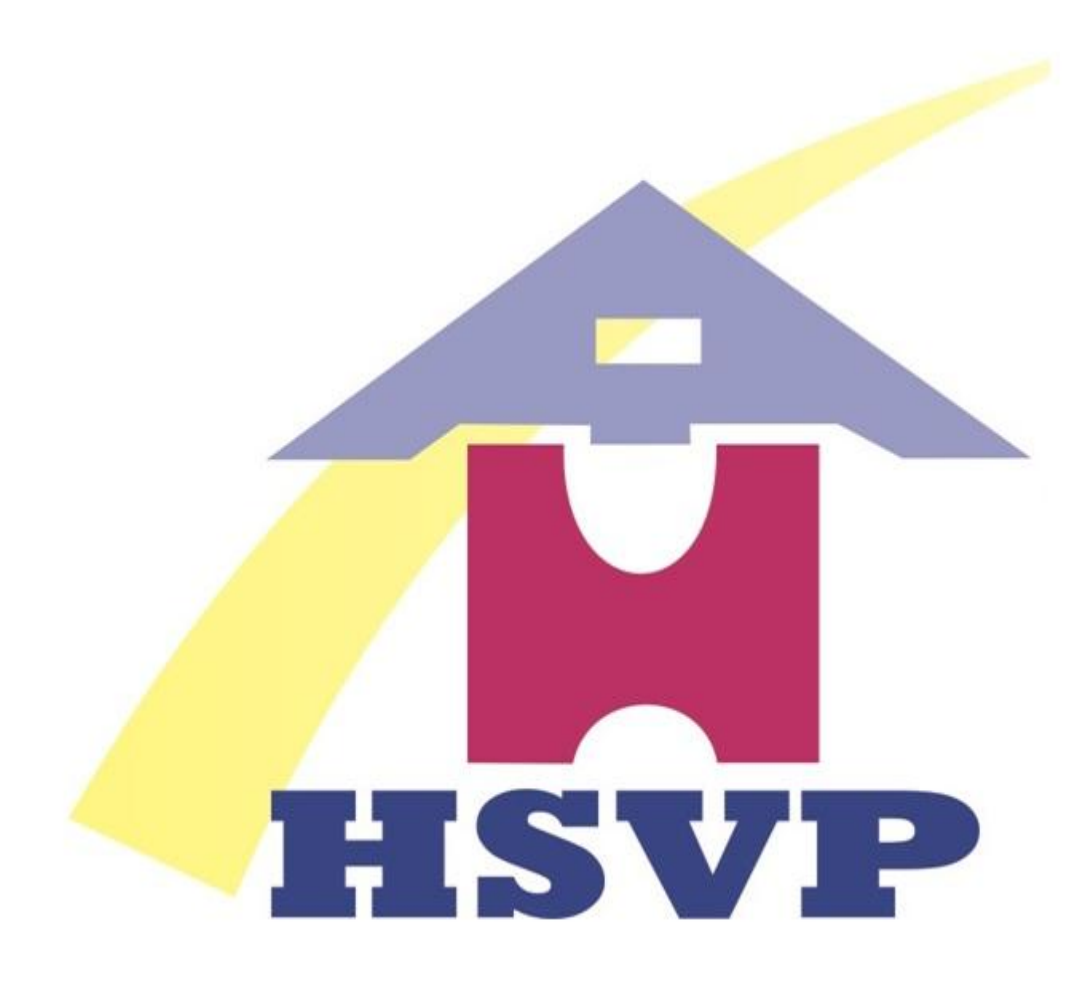

# हरियाणा शहरी विकास प्राधिकरण

# Thank You